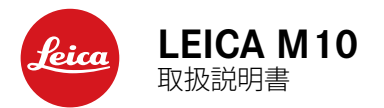

### はじめに

### お客様へ

このたびは、本製品をお買い上げいただき、誠にありがとうございます。 本製品は、独特の機能・性能を備えたデジタル 35mm システムカメラで す。

本製品を正しく十分にご活用いただくために、ご使用前にこの取扱説明 書をよくお読みください。

### 本書に記載されている注釈の重要度

メモ

補足的な説明や情報を記載しています。

### 重要

この内容を無視して誤った取り扱いをすると、カメラや付属品、または画像が壊れる恐れがあります。

### ご注意

この内容を無視して誤った取り扱いをすると、傷害を負う恐れがあ ります。

この装置は、クラス B 情報技術装置です。この装置は、家庭環境で使用することを目的としていますが、この装置がラジオやテレビジョン受信機に近接して使用されると、受信障害を引き起こすことがあります。取扱説明書に従って正しい取り扱いをしてください。

VCCI-B

- 現代の電子機器は、静電気放電の影響を受けやすくなっています。合成繊維のカーペットの上を歩くなどすると、人体に大量の静電気が帯電し、特に導電性の物の上に本製品が置かれていた場合には、本製品に触れると静電気放電が発生します。静電気が電子回路に侵入しなければ、不具合は生じません。また、本製品は安全回路を装備していますが、安全上の理由から、本体背面やアクセサリーシューなどの端子部には手を触れないでください。ビューファインダーやフラッシュを使わないときは、それぞれの端子部にキャップやカバーなどをしておくことをおすすめします。
- ・端子部をお手入れする際は、綿やリネンの布をお使いください。レンズ用のマイクロファイバークロス(合成繊維)は使用しないでください。お手入れの前には、接地された導電性のもの(暖房器具のパイプや水道管)に触れて、静電気を放電してください。また、端子部の汚れやさびつきを防ぐために、レンズやボディキャップを取り付けて、乾いた場所で保管してください。
- ・指定以外のアクセサリーは使用しないでください。故障、感電、ショートの原因となります。
- 本製品の部品を取り外さないでください。修理はライカカスタマーケアへご依頼ください。

### 著作権と商標について

- あなたがカメラで撮影したものは、個人として楽しむほかは、著作権法上、権利者に無断で使用できません。なお、実演や興行、展示物などの中には、個人として楽しむなどの目的であっても、撮影を制限している場合がありますのでご注意ください。
- ・本製品に付属するすべてのソフトウェアの著作権その他一切の権利 は、正当な権限を有する第三者に帰属します。
- SD ロゴは登録商標です。
- 本書に記載されているその他の名称、企業名、製品名は、当該各社の 商標または登録商標です。

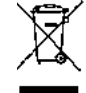

### 電気・電子機器の廃棄について

(EU 諸国および分別廃棄を実施するその他のヨーロッパ 諸国のみ)

この装置には電気・電子部品が含まれているため、一般家庭廃棄物とし て廃棄することはできません。お住まいの自治体のリサイクル用の廃棄 物回収場所にお持ちください。回収は無料となっています。電池や充電 池を使用する装置を廃棄する場合は、電池や充電池を取り外してから回 収場所にお持ちください。電池や充電地は、必要に応じてお住まいの自 治体の規則に従って廃棄してください。

廃棄についての詳しい情報は、お住まいの自治体またはご購入店にお問 い合わせください。

### 付属品

本製品をご使用になる前に、付属品がすべてそろっていることをご確認 ください。

- a. キャリングストラップ
- b. ボディキャップ
- c. 充電式リチウムイオンバッテリー (BP-SCL5)
- d. バッテリーチャージャー (BC-SCL5 用)
   (ヨーロッパ仕様およびアメリカ仕様の各電源コードとカーアダプ ター付き)
- e. アクセサリーシュー / 端子カバー

### ご注意

小さな付属品(アクセサリーシューカバーなど)を保管するときは、以 下の点にご注意ください。

- 子供の手の届くところに置かない。(誤って飲み込むと窒息する危険 があります)
- 紛失しないように製品化粧箱の中にまとめて保管する。

### アクセサリー

アクセサリーやレンズの最新情報については、Leica Camera AG のホームページ(以下)をご確認ください。 www.leica-camera.com

### 重要

本書にて指定のあるアクセサリー、またはライカ M 10 用アクセサリー 以外は、使用しないでください。

### スペア用アクセサリー 製品コード

| ボディキャップ                           |               |
|-----------------------------------|---------------|
| キャリングストラップ                        |               |
| 充電式リチウムイオンバッテリー(BP-SCL5)          |               |
| バッテリーチャージャー(BC-SCL5)、およびカーアダプタ    | z —           |
| (ヨーロッパ仕様電源コード [423-116.001-020]、  |               |
| アメリカ仕様電源コード [423-116.001-005] 付き。 |               |
|                                   |               |
| アクセサリーシュー / 端子カバー                 |               |
| (プラスチック製、黒色)420                   | 0-300.001-035 |

・ライカは、製品の機能の向上や不具合の改善に継続的に取り組んでいます。デジタルカメラでは多くの機能がファームウェアで制御されており、お買い上げの後でも機能を追加したり不具合を改善したりできます。機能を追加したり不具合を改善したりするために、ライカは最新のファームウェアを随時提供しています。製品は通常、お買い上げ時には最新バージョンのファームウェアを搭載していますが、さらに新しいバージョンのファームウェアがリリースされた場合は、お客様で自身でライカのホームページからファームウェアをダウンロードして、お手持ちの製品のファームウェアをアップデートしていただけます。

お手持ちの製品のユーザー登録をされたお客様には、最新ファーム ウェアのリリース情報をお知らせするニュースレターをお届けしま す。

ファームウェアのアップデート情報、アップデートに伴う改善内容や 追加機能、およびユーザー登録についての詳細は、ライカカスタマー サイト (https://owners.leica-camera.com/index.php/jp/login/) から ご覧いただけます。

 本書は、初期のファームウェアに基づき記載しています。ファーム アップによる手順や説明の変更点についても、ライカカスタマーサイトにてご確認いただけます。 ・以下の方法にて、本製品のファームウェアのバージョンを確認できます。(87ページもご覧ください。)

メニューから [カメラ情報] を選びます。

- [カメラファームウェア]の右側にファームウェアのバージョン が表示されます。
- 各国固有の認可マーク、または番号などは、以下の方法にて確認できます。

[カメラ情報] のサブメニュー(上記メモの内容同様)で、[認証情報] を選びます。

認可マークや番号などが数ページにわたり表示されます。

- ・本製品の生産日は、保証書または包装箱に貼ってあるシール上に記載しています。表示形式:年/月/日
- ・本製品をご使用になる前に、付属品がすべてそろっていることをご確認ください。

| 目次                 |
|--------------------|
| はじめに               |
| ご注意                |
| 著作権と商標について3        |
| 電気・電子機器の廃棄について3    |
| 付属品4               |
| アクセサリー             |
| スペア用アクセサリー116      |
| 各部の名称10/12         |
| 操作ガイド(クイックスタート編)14 |
| 準備する14             |
| 撮影する14             |
| 画像を再生する15          |
| 画像た削除する 15         |

| 16 |
|----|
| 16 |
|    |
| 16 |
| 20 |
| 23 |
| 25 |
| 25 |
|    |
|    |
| 27 |
| 28 |
|    |
| 30 |
| 34 |
|    |
|    |
|    |
|    |
|    |
|    |

## able of Contents

| 撮影に関する設定・操作          |    |
|----------------------|----|
| レンズ検出                |    |
| レンズの種類を手動で設定する       |    |
| 記録形式                 | 40 |
| JPEG 形式の設定           | 40 |
| 記録画素数                |    |
| コントラスト/ピント/彩度        | 41 |
| モノクロ撮影               | 41 |
| ホワイトバランス             | 42 |
| ISO 感度               |    |
| ブライトフレームファインダー       |    |
| フレームセレクター            | 47 |
| 液晶モニター               |    |
| 液晶モニターの明るさを調整する      |    |
| 情報画面                 |    |
| ライブビューモード            |    |
| 露出シミュレーション           |    |
| その他の表示               |    |
| ピントを合わせる             | 52 |
| 光学ファインダーでのピント合わせ     | 52 |
| ライブビュー映像でのピント合わせ     | 53 |
| ピントの合っている被写体にしるしをつける |    |

| 露出計を使う         | 55 |
|----------------|----|
| 露出計を表示する       | 55 |
| 測光             | 56 |
| ライブビューの測光方法を選ぶ | 56 |
| 露出モード          | 57 |
| 絞り優先 AE モード    | 57 |
| АЕ ロック         | 58 |
| 露出補正           | 58 |
| オートブラケット撮影     | 60 |
| マニュアル露出モード     | 62 |
| バルブ撮影 /T モード   | 62 |
| 光量が測光範囲外の場合    | 63 |

Table of Contents

7

| 再生モード                                     | 64 |
|-------------------------------------------|----|
| 表示画像を切り換える                                | 65 |
| 画像を拡大表示する / 拡大表示位置を移動する /<br>複数の画像を一覧表示する | 66 |
| 画像をマークする                                  | 68 |
| 画像を削除する                                   | 68 |
| その他                                       | 70 |
| フラッシュを使って撮影する                             | 70 |
| セルフタイマーを使って撮影する                           | 76 |
| インターバル撮影                                  | 76 |
| 著作権情報                                     | 77 |
| GPS 機能を使って撮影した位置情報を記録する                   | 78 |
| 好みの設定を保存する(ユーザープロファイル)                    | 80 |
| すべての設定を初期設定に戻す                            | 81 |
| メモリーカードをフォーマット(初期化)する                     | 81 |
| フォルダ管理                                    | 82 |
| 無線画像通信とカメラのリモートコントロール                     |    |
| 画像をパソコンに取り込む                              | 86 |
| DNG (RAW) データ                             | 86 |
| ファームウェアをアップデートする                          |    |

| 使用上のご注意とお手入れ             | 88 |
|--------------------------|----|
| 一般的なご注意                  |    |
| 液晶モニター                   |    |
| 撮像素子(センサー)               |    |
| 結露                       |    |
| お手入れ                     |    |
| カメラ                      | 90 |
| レンズ                      | 90 |
| バッテリー                    | 91 |
| バッテリーチャージャー              | 92 |
| メモリーカード                  | 92 |
| 撮像素子(センサー)のクリーニング / ゴミ検出 | 94 |
| 保管                       |    |

8

| トラブルシュ | ーティング | <sup>°</sup> 96 |
|--------|-------|-----------------|
|--------|-------|-----------------|

| 資料          | 98  |
|-------------|-----|
| ファインダーの表示   |     |
| 液晶モニターの表示   | 100 |
| 撮影モード       |     |
| 再生モード       |     |
| メニュー操作      |     |
| 索引          | 106 |
| テクニカルデータ    | 108 |
| ライカサービスアドレス | 112 |

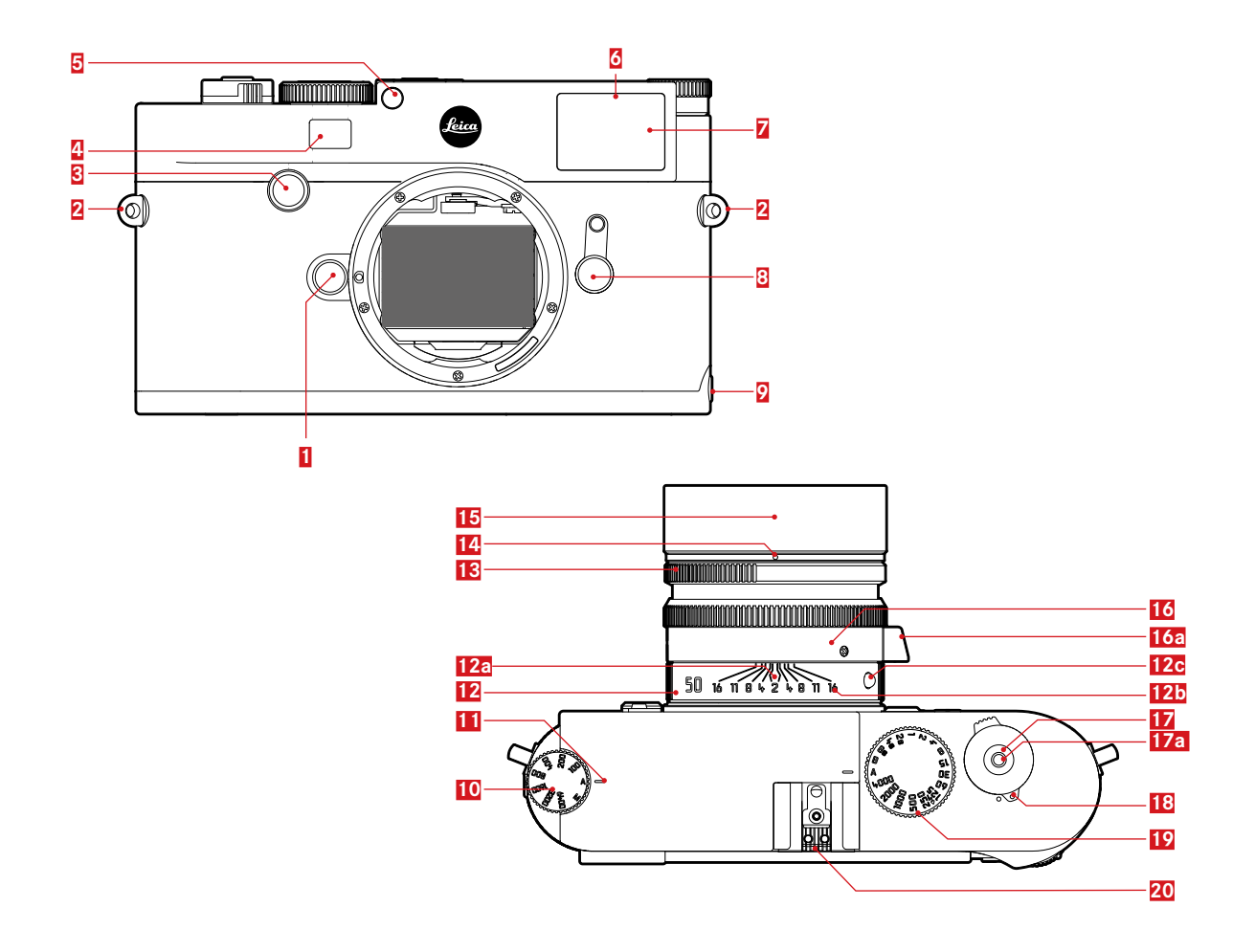

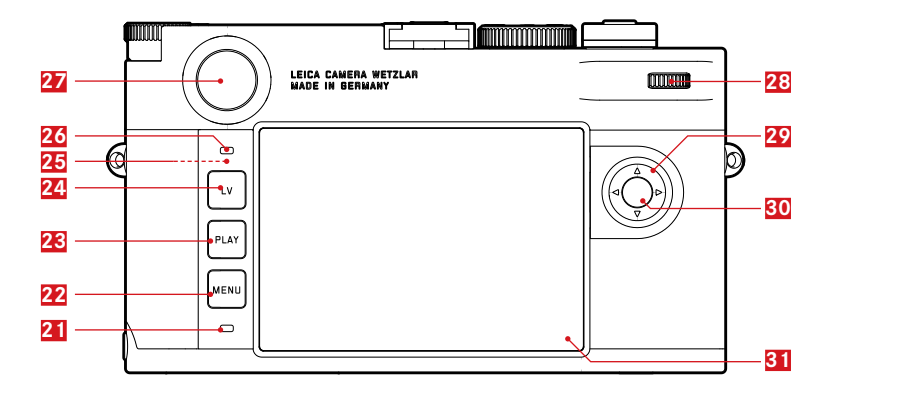

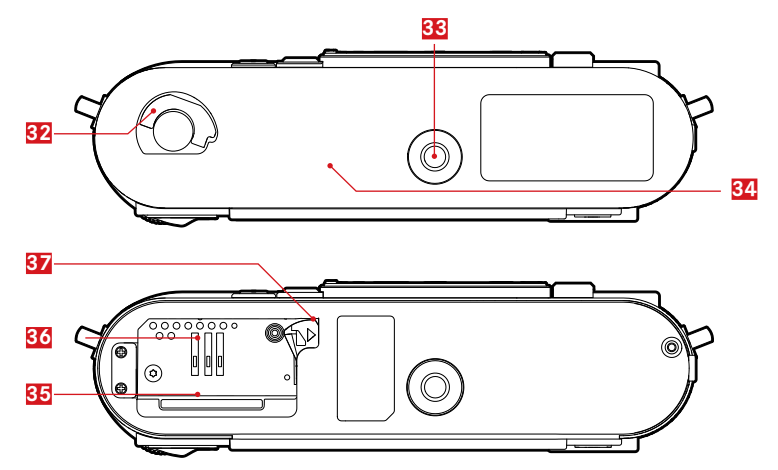

### 各部の名称

各部については、表紙と裏表紙の内側の写真を参照してください。

### 正面

1 レンズ着脱ボタン

2 キャリングストラップ取り付け部

- 3 フォーカスボタン
- 4 距離計窓
- 5 輝度センサー<sup>1</sup>
- 6 セルフタイマー LED
- 7 ファインダー窓
- 8 フレームセレクター
- 9 底蓋固定ピン

### 上面

- **10** ISO 感度設定ダイヤル
  - A: ISO 自動設定
  - 100 6400: ISO 設定値
  - MISD: ISO マニュアル設定
- 11 ISO 設定指標
- 12 固定リング
  - a. フォーカシング指標
  - b. 被写界深度目盛
  - c. レンズ着脱赤指標
- 13 絞りリング
- <mark>14</mark> 絞り指標
- 15 レンズフード
- 16 フォーカスリング
  - a. フィンガーグリップ
- 17 シャッターボタン
  - a. ケーブルレリーズ用ねじ穴
- 18 メインスイッチ(電源入/切)[•]
- 19 シャッタースピードダイヤル
  - A: 絞り優先 AE モード (シャッタースピードは自動設定)
  - シャッタースピード(8~1/4000秒、1/2段ステップで設定可能)
  - B: バルブ撮影
  - 4:フラッシュ同調速度(1/180秒)
- 20 アクセサリーシュー

ファインダーアタッチメント付き M レンズを装着した場合は、輝度センサーが遮られ、周囲の光量を測定できないため、ファインダーの明るさは自動調整されず、常に一定になります。使用できるレンズについては「M レンズ」をご覧ください。

12

### 背面

### 21 LED

- 画像データの読み込み/書き込み中に点灯します。
- 電源を入れ撮影モードにしたときに点灯します。
- 22 MENU ボタン
  - [お気に入り] / [Main Menu] を表示します。(MENU ボタンに、 別の機能を登録していないとき)
  - [お気に入り] / [Main Menu] / サブメニューを終了します。
- 23 PLAY ボタン
  - 再生モード (PYAY モード) に切り換えます。
  - 画像の拡大表示 / 一覧表示を1 枚表示に戻します。
- 24 LV ボタン
  - ライブビューモードをオン/オフにします。
- 25 WLAN アンテナ(内蔵)
- 26 液晶モニター用輝度センサー
- 27 ビューファインダーアイピース
- 28 サムホイール
  - メインメニュー / 撮影情報メニューでメニュー項目を移動しま す。
  - メニュー項目/サブメニュー項目でメニュー項目を移動します。
  - 露出補正値を設定します。
  - 画像を拡大 / 縮小表示します。
  - 記録した画像を複数表示します。
- 29 十字キー
  - メインメニュー / 撮影情報メニューでメニュー項目を、サブメ ニューでサブメニュー項目を移動します。
  - メニュー項目 / サブメニュー項目でメニュー項目を移動します。
  - 表示画像の選択や拡大表示した画像をスクロールします。
  - [ グレーカード] を使うときに、画像中のお望みの部分を選択 します。

- 30 センターボタン
  - 情報画面を表示します。
  - 設定を決定します。
  - 撮影時に、撮影情報を表示します。
  - 再生モード時に、画像と同時に表示される情報の表示形式を切り 換えます。
- 31 液晶モニター

### 底面

(底蓋を取り付けた状態)

- 32 底蓋開閉つまみ
- 33 三脚用ねじ穴 A 1/4 (1/4 インチ、DIN 4503 に準拠)
- **34** 底蓋

(底蓋を取り外した状態)

- 35 メモリーカードスロット
- 36 バッテリースロット
- 37 バッテリーロックレバー

### 操作ガイド(クイックスタート編)

### 用意するもの

- カメラ本体
- バッテリー
- メモリーカード(別売)
- バッテリーチャージャーと電源コード

### 準備する

- 1. バッテリーを充電します(16ページ)。
- 2. 充電したバッテリーをカメラに入れます(20ページ)。
- 3. メモリーカードをカメラに入れます(20ページ)。
- 4. レンズを取り付けます(25ページ)。
- 5. カメラの電源を入れます(26ページ)。
- 6. 表示言語を設定します(34ページ)。
- 7. 日付と時刻を設定します(34ページ)。
- 8. 必要に応じて、メモリーカードをフォーマットします(81ページ)。

### 撮影する

- 9. シャッタースピードダイヤルを「A」にします (29ページ)。
- 10. ピントを合わせます(46ページ)。
- 11. 露出計をオンにします(27ページ)。
- 12. 必要に応じて、露出を調整します(29ページ)。
- 13. シャッターボタンを全押しして撮影します(27ページ)。

### Quick Start Guide

### 画像を再生する

初期設定では、撮影直後に画像が自動的に数秒間液晶モニターに表示されます (64ページ)。

再生モードにするには(時間の制限なく画像を表示する (常時切り換え可能)):

**PLAY** ボタンを押します (64 ページ)。

表示画像を切り換えるには: 十字キーの右 / 左ボタンを押します。

画像を拡大表示するには: サムホイールを右に回します。

### 画像を削除する

(PLAY モード時のみ操作可能) MENU ボタンを押し、削除メニューを表示します。

詳細な操作方法については、68ページをご覧ください。

操作ガイド(準備・基本編) 使用前の準備

バッテリーを充電する

バッテリーチャージャー

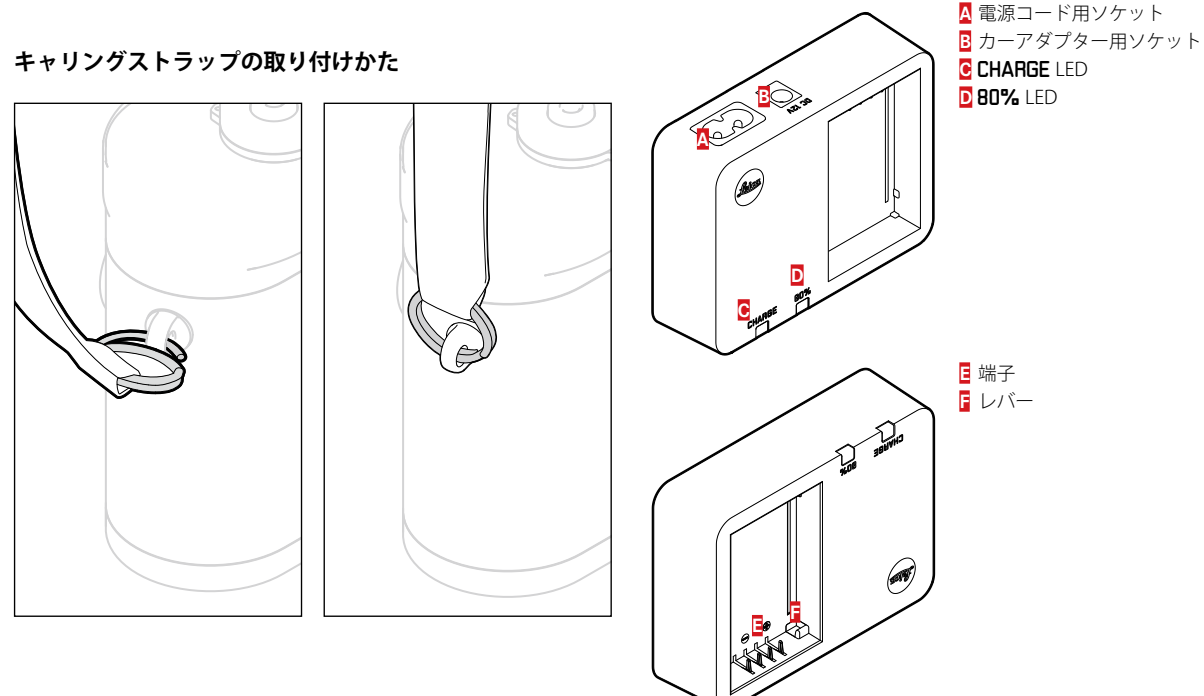

### バッテリー

本製品をお使いになるには、充電式リチウムイオンバッテリーが必要です。

## CU-ion BATTERY

 ・ バッテリー充電中は、「CHARGE」の LED が緑色に点滅します。容量の80%まで充電が完了すると、「80%」の LED が黄色に点灯します。 フル充電が完了すると、「CHARGE」の LED が点灯に変わります。

### メモ

容量の80%までの充電に要する時間は約2時間です。 充電が終わったら、過充電を防ぐために、バッテリーチャージャーをコ ンセントから抜いてください。

### ご注意

- ・本書またはライカが指定したバッテリー(BP-SCL5;製品コード 24003)以外は使用しないでください。
- ・付属のバッテリーを本製品以外には使用しないでください。また、本 書の説明に従って正しく充電してください。
- ・指定以外のバッテリーを使用したり、本書の説明に従わずにバッテ リーを使用しないでください。破裂するおそれがあります。
- ・バッテリーを直射日光の当たる場所や高温多湿の場所に長時間放置 しないでください。また、電子レンジや高圧容器に入れないでください。破裂や発火の原因となります。
- ・バッテリーには安全弁が付いています。誤った使いかたにより内部に ガスが発生して内圧が上昇した場合は、安全弁によってガスが外部に 放出されます。本書で指定したバッテリーチャージャー(BC-SCL5; 製品コード 24002)以外は使用しないでください。指定以外のバッテ リーチャージャーを使用すると、バッテリーの故障の原因となるだけ でなく、最悪の場合は死亡または重傷を負うおそれがあります。

- ・付属のバッテリーチャージャーでは、専用バッテリー以外は充電しないでください。また、バッテリーチャージャーを他の用途に使用しないでください。
- コンセントでバッテリーを充電しているときは、絶対にカーアダプ ターをバッテリーチャージャーに接続しないでください。
- ・バッテリーチャージャーを使用するときは、コンセントの周りにほこりがたまっていないか確認してください。
- ・バッテリーおよびバッテリーチャージャーを分解しないでください。
   修理はライカカスタマーケアへご依頼ください。
- ・バッテリーチャージャーに付属の電源コードは、本機専用ですので他の機種には使用しないで下さい。また、他の機器の電源コードを本機に使用しないで下さい。

製造日は、本体に記載されています。 表示形式:週/年

Preparations

メモ

- ・バッテリーはお買い上げ時には充電されていませんので、充電してからお使いください。
- ・バッテリーは10~30℃の場所で充電してください。これ以外の温度では、まったく充電できないか、一度充電中になっても再度充電できない状態になります。
- リチウムイオンバッテリーは、残量にかかわらずいつでも継ぎ足し充 電ができます。残量が多い状態で充電すれば、短時間で充電が完了し ます。
- ・ 充電中はバッテリーが温かくなりますが、異常ではありません。
- ・充電開始後にバッテリーチャージャーの2つのLEDが速く(1秒に2回)点滅した場合は、充電異常です(最大充電回数を超えている、温度や電圧が動作範囲外である、ショートしているなど)。バッテリーチャージャーをコンセントから抜いてからバッテリーを取り外し、周囲の温度が本書に記載された範囲内であることを確認してから、再び充電してください。それでも状態が変わらない場合は、お買い上げの販売店またはライカカスタマーケアまでお問い合わせください。
- 新しいバッテリーは、フル充電してから完全放電させる(本製品に入れて使い切る)というサイクルを最初に2、3回行うことで、性能を十分に発揮できるようになります。その後もこのサイクルを25回に1回ほど行うことをおすすめします。また、バッテリーを長持ちさせるために、夏季や冬季の自動車内など、極端に暑い場所や寒い場所に放置しないでください。

- ・バッテリーには寿命があります。最適な条件のもとで使用し続けても、数百回の充電を重ねると容量が低下し、使用時間が極端に短くなります。
- ・バッテリーは使用を重ねると性能が低下し、特に周囲の温度が低いと 性能を十分に発揮できなくなります。長くても4年を目処に新しい バッテリーとお買い替えになることをおすすめします。
- ・破損したバッテリーは、お住まいの自治体の条例や規則に従って廃棄 してください。(123 ページ)
- ・本製品はバックアップ電池を内蔵しています。バックアップ電池は、 日付と時刻の設定を最大2ヶ月間保存するためのもので、バッテリー を電源としています。バックアップ電池が放電してしまった場合は、 バッテリーを入れて充電してください。充電を始めてから1日~2日 後にフル充電になります。充電中はカメラの電源を入れる必要はあり ません。

### バッテリーとメモリーカードを入れる / 取り出す

バッテリーやメモリーカードを入れたり取り出したりする前には、必ず メインスイッチ 17を使って、カメラの電源を切ってください。

### 重要

液晶モニター 31 の右の下部にある LED 21 が赤色に点滅している場合 は、画像記録中またはデータ記録中ですので、底蓋を取り外したり、メ モリーカードやバッテリーを取り出したりしないでください。保存され ていないデータや保存済みのデータが消失することがあります。

### 底蓋の取り外しかた

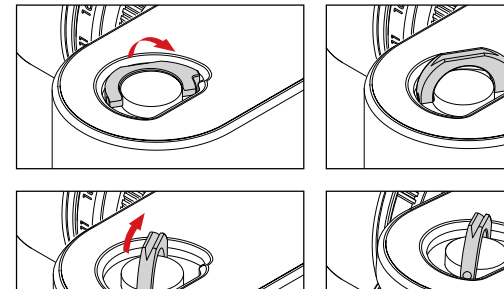

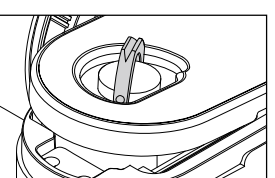

### バッテリーの入れかた

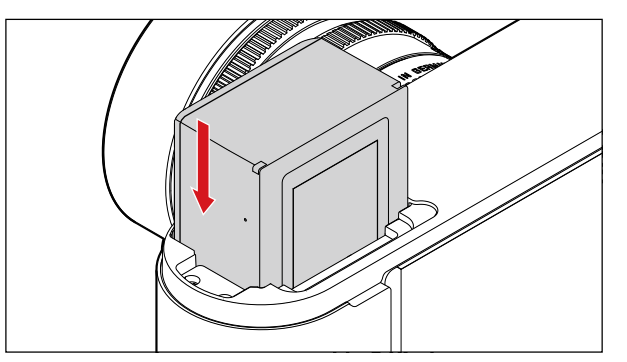

### バッテリーの取り出しかた

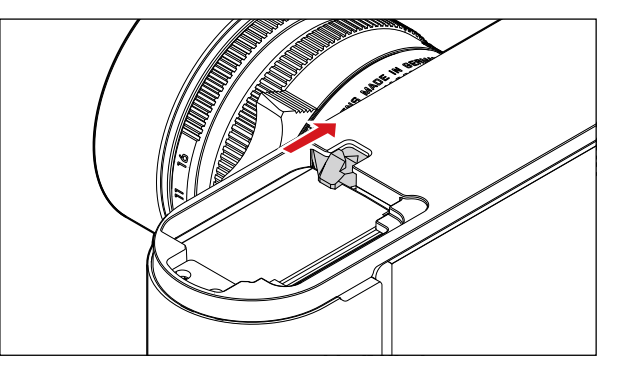

### バッテリー残量表示

ライブビューモード時(48ページ)にセンターボタン 30 を押すと、撮影情報が液晶モニター 31 に表示され、バッテリー残量が確認できます。

### メモ

- 本製品を長期間使用しない場合は、バッテリーを取り出しておいてく ださい。
- バッテリー残量がない状態で約2ヶ月経過すると、日付と時刻の設定 が失われますので(16ページの「メモ」の最後の項目)再設定して ください。
- 一部の機能では、残量の少ないバッテリーや古いバッテリーを使用していると、メッセージが液晶モニターに表示され、使用が制限されたり使用できなくなったりします。

### 本製品で使用できるメモリーカード

本製品では、SD メモリーカード、SDHC メモリーカード、SDXC メモ リーカードが使用できます(本書では「メモリーカード」と表記してい ます)。

メモリーカードは、さまざまなメーカーからさまざまな容量・転送速度 のタイプが販売されています。容量が大きく転送速度が速いタイプのほ うが、画像データの読み込み/書き込みを素早く行えます。メモリーカー ドは書き込み防止スイッチを装備しているので、誤って画像データを書 き込んだり削除したりしてしまう心配がありません。このスイッチは、 カード本体の角が斜めになっていない側にあり、下側の「LOCK」の方向 にスライドさせれば書き込み防止機能がオンになります。

### メモ

- ・メモリーカードの端子部には手を触れないでください。
- ・容量が1GBより少ないメモリーカードは使用できません。
   容量が1GB~2GBのメモリーカードは、お使いになる前に、必ずカメラでフォーマットを行ってください。
- WLAN アンテナの性能を低下させることがあるため、WLAN 内蔵メモ リーカードの使用はおすすめしません。

### メモリーカードの入れかた

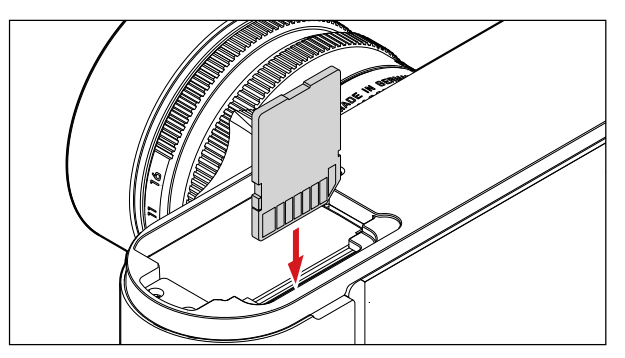

メモリーカードの取り出しかた

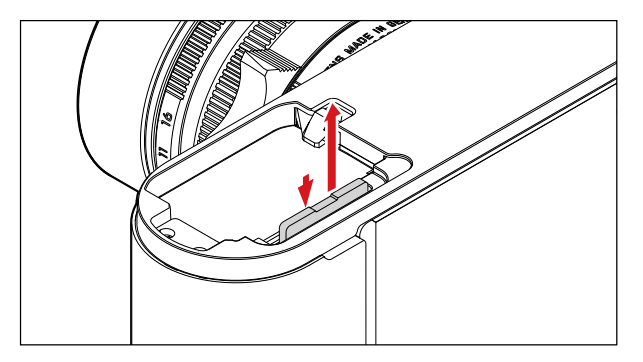

メモ

- ・メモリーカードは非常に多くのメーカーから販売されているため、すべてのメモリーカードの動作確認は行っておりません。また、一部のノーブランドのメモリーカードは品質基準を満たしていないため、本製品での動作は保証しておりません。
- ・メモリーカードがうまく入らない場合は、メモリーカードの向きが正しいか確認してください。
- カメラの電源が入った状態で底蓋を外したりメモリーカードを取り 出したりすると、それぞれ次のメッセージが液晶モニターに表示され ます。
  - 注意 底蓋が外れています.
  - 注意 カードがありません.
- 電磁波、静電気、カメラ本体やメモリーカードの故障により、メモリーカードのデータが破損・消失することがあります。データをこまめにパソコンに取り込み(86ページ)、バックアップをとることをおすすめします。
- 同じ理由から、メモリーカードを帯電防止ケースなどで保管すること をおすすめします。

### Μ レンズ

本製品では、ほぼすべての M レンズを使用できます。 使用できないレンズについては、次の「重要」の項目をご覧ください。 M レンズには、マウント部にレンズ検出用の6 ビットコードが付いてい る M レンズと、6 ビットコード付きではない旧型の M レンズがあります が、本製品ではどちらも使用できます。

6ビットコード付きではない M レンズでも、本製品はほとんどの状況で 高い描写性能を発揮します。

6ビットコード付きではない M レンズを使用するときは、その描写性能 を十分に活用するために、レンズの種類を手動で設定することをおすす めします (38ページ)。

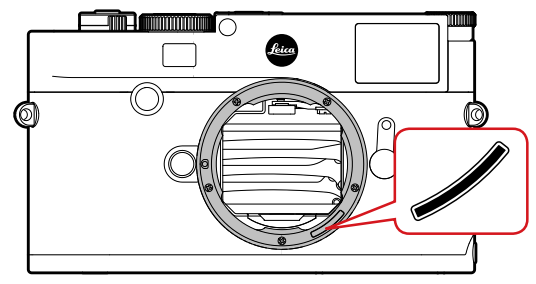

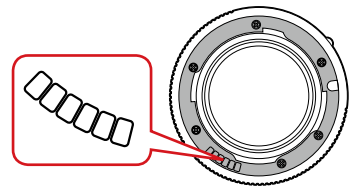

### 重要

- 装着できないレンズ
  - ホロゴン f8/15mm
  - ズミクロン f2/50mm NF(近接撮影用レンズ)
  - エルマー f4/90mm (沈胴式、生産期間 1954 ~ 1968 年)
  - ズミルックス M f1.4/35mm (非球面レンズ不採用、生産期間 1961 ~ 1995 年、カナダ製) は、ごくまれに装着できないか、ピントリングが無限遠まで行き当らないものがあります。そのような場合 は、ライカカスタマーケアにお問合せ下さい。本製品で使用できるよう、有料で改造を行っております。また、行き当たるものは改造 の必要はございません。
- ・使用できるが、本製品またはレンズ自体が破損するおそれがあるレンズ 沈胴式レンズは、伸張させた状態でのみ使用できます。絶対に沈胴しな いでください。ただし、現行のマクロ・エルマー M f4/90mm は沈胴さ せても問題なく使用できます。
- ・使用できるが、機能に制限があるレンズ

本製品の距離計は高い精度を備えていますが、高精度ですが、135mm レンズを絞り開放で使用する場合は、被写界深度がきわめて浅くなる ため、厳密にピントを合わせることはできません。絞りを 2段以上絞ることをおすすめします。ただし、ライブビューモードで は、設定により制限なく使用できます。

### ・使用できるが、ライブビューモード時のみ測光可能なレンズ

- スーパー・アンギュロン M f4/21mm
- スーパー・アンギュロン M f3.4/21mm
- エルマリート M f2.8/28mm (シリアルナンバーが 2 314 921 以前の もの)

### メモ

- ・旧型のMレンズの多くは、ライカカスタマーケア(112ページ)にて、6ビットコード付きに改造できます。改造できるレンズの種類については、ライカカスタマーケアまでお問合せください。
- 別売のRアダプターMを装着すれば、Rレンズも使用できます。詳細 情報については、Leica Camera AGのホームページをご確認ください。
- M レンズは、焦点距離の情報をカメラに送ることのできるコントロー ルカムを搭載しており、ライカ M カメラのビューファインダーでのマ ニュアルフォーカスが可能です。明るいレンズ (>14) でビューファ インダーを使用時は、以下のことにお気を付けください: すべてのカメラとレンズの隹点調整構造は、個々に、ヴェッツラーの Leica Camera AGの工場にて、可能な限り精密に調整されています。 この作業における公差はほとんどなく、そのためどのカメラやレンズ の組み合わせでも鮮明で精密な隹点調整が可能です。 明るいレンズ (>14) を絞り開放で使用すると、極度に浅い被写界深 度でビューファインダーでの焦点調整が不正確になることがありま す。これは、カメラとレンズの組み合わせから生じるもので、組み合 わせによっては偏差の発生は避けられません。ある一定方向の焦点位 置に偏差が出る場合は、カメラとレンズを、ライカ カスタマーケアに て検査していただくことをおすすめします。カスタマーケアのスタッ フが、再度、製品が許容範囲内の公差で調整されているか確認します。 どのカメラやレンズの組み合わせにおいても、焦点位置が100%合う ことはないことをで了承ください。または、ライブビューモードをで

使用ください。

### レンズを取り付ける

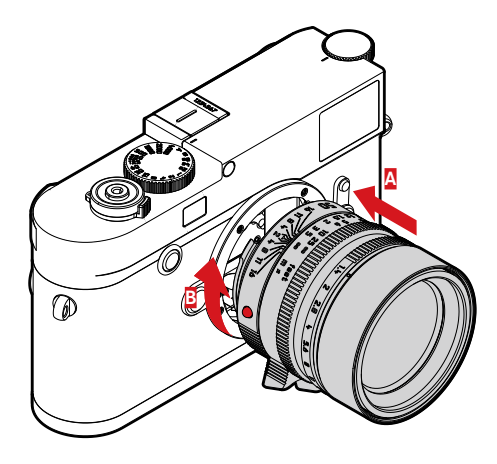

- 1. メインスイッチが「OFF」になっていることを確認します。
- 2. 固定リング 12 に指をそえてレンズを持ちます。
- 3. レンズ着脱赤指標 12c と本製品のレンズ着脱ボタン 1 の位置を合わせます。
- 4. レンズをはめ込みます。
- 5. 「カチッ」と音がするまでレンズを右に回します。

### レンズを取り外す

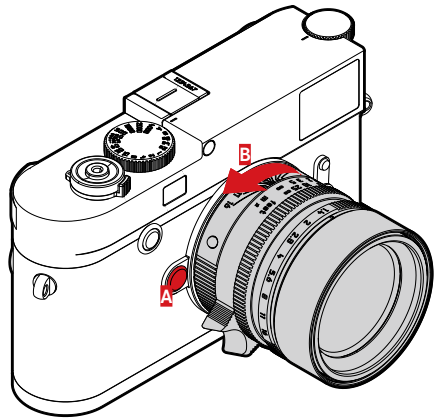

- 1. メインスイッチが「OFF」になっていることを確認します。
- 2. 固定リング 12 に指をそえてレンズを持ちます。
- 3. レンズ着脱ボタン 1を押します。
- レンズ着脱赤指標 12c とレンズ着脱ボタンの位置が合うまでレン ズを左に回します。
- 5. レンズをまっすぐ取り外します。

### メモ

- ・本製品の内部にほこりなどが入り込むのを防ぐために、カメラには常にレンズまたはボディキャップを取り付けておいてください。
- ・同じ理由から、レンズ交換はできるだけほこりの少ない場所で素早く 行ってください。
- ボディキャップやレンズキャップを衣類のポケットに入れたままに しないでください。ポケットに入れたままにしておくと、キャップに ほこりが付着し、カメラやレンズに取り付けた際に内部にほこりが入 り込むことがあります。

### 基本的な機能・設定

### カメラの電源を入れる / 切る

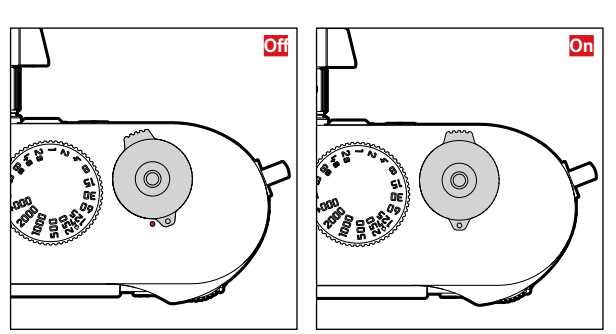

電源のオン / オフはメインスイッチ **17** で行います。メインスイッチは シャッターボタンの下部にあるレバーです。

### 電源を入れる

電源が入ると LED 21 が数秒間点灯し、ビューファインダーの表示が点灯します。

### メモ

電源を入れてから約1秒後に本製品が使用できる状態になります。

### 電源を切る

メインスイッチを「OFF」にして電源を切らなくても、[オートパワーオ フ] (36ページ) で時間を設定し、その間何も操作しないと自動的に 電源が切れます。

[オートパワーオフ] を [Off] に設定している場合で、しばらくカメラ を使わないときは、意図せぬ撮影や電池の消耗を防ぐためメインスイッ チで電源を切ってください。

# The most important settings/Control:

### シャッターボタン

シャッターボタン 18 の作動ポイントは2段階です。

- 1. 半押しする(最初の作動ポイントまで軽く押す)
  - 電源が入り、ファインダーの表示が点灯します。
  - 絞り優先 AE モード時に露出値(カメラが自動設定したシャッ タースピード)を固定します(「AE ロック」、58 ページ)。
  - セルフタイマー作動中に、セルフタイマーをもう一度最初から作動させます。
  - 半押ししたままにすると、ディスプレイはそのまま表示を続けま す。
  - カメラの電源が切れている場合は、半押しすると電源が入りディス プレイが表示されます。
  - 再生モードのときやメニュー画面が表示されているときにシャッ ターボタンを半押しすると、撮影モードに切り換わります。
  - シャッターボタンから指を離しても、オートパワーオフ(36ペー
  - ジ) で設定した時間の間は、カメラが作動し続け、ビューファイン ダー表示は点灯したままになります。

- 次のいずれかの場合は、シャッターボタンがロックされ撮影できなくなります。
- バッファメモリーが一時的にいっぱいのとき(連続撮影後など)
- メモリーカード容量がいっぱいのとき
- バッテリーが使用できなくなったとき(残量がなくなる、動作温度範囲外にある、寿命に達するなど)
- メモリーカードがプロテクトされているときや破損しているとき
- メモリーカード上の画像番号が上限に達しているとき
- 全設定をリセットした直後で、言語、日付、時間などの入力待ちのと き
- センサーの温度が高すぎるとき
- 2. 全押しする (深く押し込む)
  - 撮影します。画像はメモリーカードに記録されます。
  - セルフタイマー設定時にセルフタイマーを作動します。

### メモ

×т

カメラブレを防ぐために、シャッターボタンはいきなり強く押さず、 そっと押し込んでください。

シャッターボタンには、標準的なケーブルレリーズ用のねじ穴 18a が付いています。

### 連写

お買い上げ時は1枚ずつの撮影に設定されていますが、一連の動きを撮 影したいときなどに連続撮影することもできます。 撮影前にメニューで設定します。

### 撮影方法を設定する

- 1. メニューから [ドライブモード] を選びます。
- 2. サブメニューで [1コマ撮影] または [連続撮影] を選びます。

設定後、連続撮影するにはシャッターボタン 18 を押し続けます(ただし、メモリーカード容量が十分である必要があります)。 シャッターボタンを押すのが一瞬ならば1枚撮影になります。

連続撮影速度は最大で約5コマ/秒で約40枚連続撮影できます([JPG] 形式)。それ以降は速度が若干低下します。

- メモ
- ・連続撮影速度は、[ISO 200] に、[記録形式]を[L-JPG] に設定しているときの速度と撮影枚数です。設定や撮影内容、[ホワイトバランス]の設定や、ご使用のメモリーカードの種類により、撮影枚数が減ったり、速度が遅くなることがあります。
- 連続撮影したときは、撮影枚数にかかわらず、どちらの再生モードでも、最後に撮影した画像が表示されます。また、保存中は最後にメモリーカードへ記録された画像が表示されます。

### シャッタースピードダイヤル

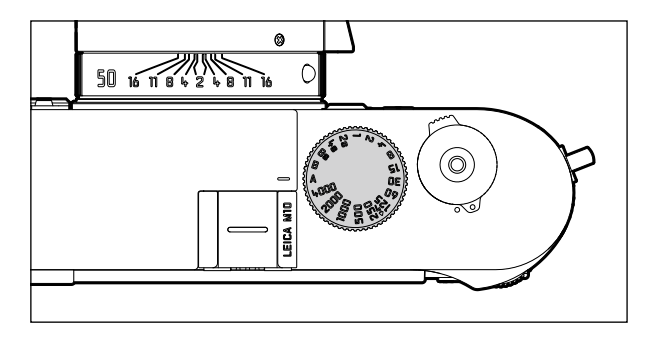

シャッタースピードダイヤル 19 は、シャッタースピードを設定するときや、露出モードを選ぶときに使います。

- 「A」: 絞り優先 AE モードで撮影するときに選びます。
- シャッタースピードの数値:マニュアル露出モードで撮影するときに 選びます。8~1/4000秒の範囲(1/2段ステップ)で設定できます。
- 「↓」:フラッシュ同調速度です。1/180秒です。
- 「**B**」:バルブ撮影するときに選びます。

本製品のシャッタースピードダイヤルは、回転方向に関係なく全周回転 します。シャッタースピードの数値位置だけでなく、中間のクリックス トップ位置にも設定できます。露出設定についての詳細は、「露出計を使 う」(55ページ〜)をご覧ください。

### メニューを使って設定する

カメラの設定は主にメニューで操作します。

メニュー項目を[お気に入り]メニューに設定しているかどうかによって、メニューへのアクセス方法が変わります。

お買い上げ時、少なくとも1つのメニュー項目をメニューエリアに割り 当てていれば、それが「スタートページ」(この例では[お気に入り]メ ニュー)となります。

[MAIN MENU] はメニューのメインエリアで、すべてのメニューオプ ションにアクセスできます。この例では [お気に入り] メニューからア クセスするようになっていますが、 [お気に入り] メニューに何も設定 していないときは、 [MAIN MENU] からアクセスします。

[お気に入り] メニューへは、[MAIN MENU] の 26 項目中よく使う 7 項目まで設定することができ、すばやく簡単にアクセスできます。 メニュー項目の詳細についてはこの後説明します。

[お気に入り] メニューと [MAIN MENU] の設定方法は同じです。 カメラの電源が入っているときは、関連する設定の概要や設定方法が液 晶モニター 31 上に表示されます。

### メニューを表示する

[お気に入り] メニュー

MENU ボタン 22 を押します。

 【お気に入り】メニューが表示されます。選択できる項目と、一番下に [MAIN MENU]の項目が表示されます。メニュー選択時は、最後 に使った項目がアクティブになっています。

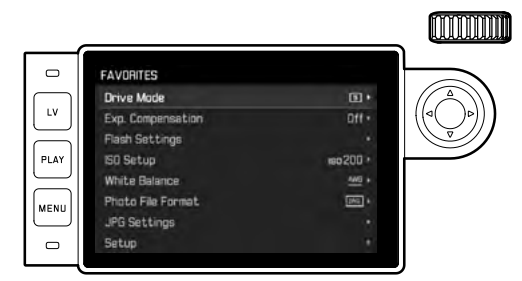

### אך ⊐

### [MAIN MENU]

[お気に入り] メニューにメニュー項目を設定している場合:

- 1. MENU ボタン 22 を押します。
- サムホイール 28 または十字キー 29 の上 / 下ボタンを使って [Main Menu] を選びます。

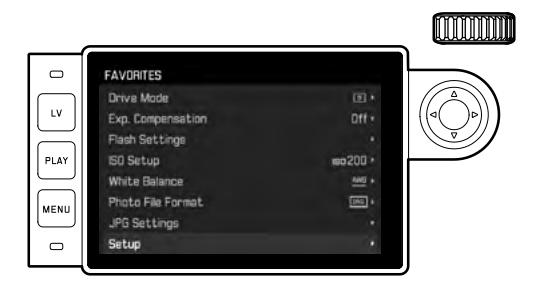

- 3. センターボタン 30 または十字キーの右ボタンを押します。
  - [MAIN MENU]の最初のページが表示されます。

| SETUP             |        |  |
|-------------------|--------|--|
| Lens Detection    | Auto   |  |
| Drive Mode        | 01     |  |
| Exp. Metering     | (ii)   |  |
| Exp. Compensation | Off    |  |
| Flash Settings    |        |  |
| 50 Setup          | iso200 |  |
| White Balance     | A11    |  |
| Photo File Format |        |  |

[お気に入り] メニューに<u>なにも</u>設定していない場合: MENU ボタン 22 を押します。

・[MAIN MENU] の最初のページが表示されます。

### メニューオプションを選択する

- 1. メニュー項目を選びます。
  - サムホイール 28 を回す

(右へ回す=下へ移動、左へ回す=上へ移動) または

- 十字キー 29 の上 / 下ボタンを押す

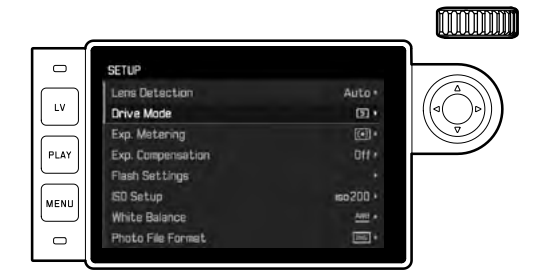

### メモ

- サムホイールを使うと、より素早くメニュー項目を移動できます。
- 他の設定の影響で設定できないメニュー項目([GPS] や [5D カード フォーマット] など)やサブメニュー項目があります(詳しくは各項 目のページをご覧ください)。その場合は、その項目の文字が濃いグ レーで表示されます。

### メニューを設定する サブメニューを表示します。 センターボタン 30 を押す または +字キー 29 の右ボタンを押す

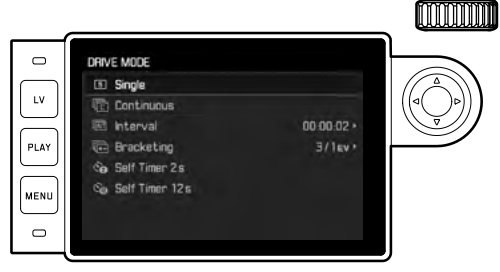

現在のメニュー項目が一番上に表示されます。
 次にサブメニューを選択します。通常は機能の選択肢になりますが、
 数値を設定したり、さらに次の段階の設定を行うこともあります。

### メモ

[GPS] にはサブメニューはありません。設定の詳細は 78 ページをご 覧ください。

- 3. 設定や値を選択する
  - サムホイール <mark>28</mark>を回す

または

- 十字キー 29 のボタンを押す
  - 上/下ボタン:サブメニュー項目を選ぶ、またはサブメニュー項 目から設定内容を選ぶ

右 / 左ボタン:サブメニュー項目から設定内容を選ぶ、または目 盛で数値を選ぶ

また、センターボタン 30 でサブメニュー項目を選ぶこともでき ます。

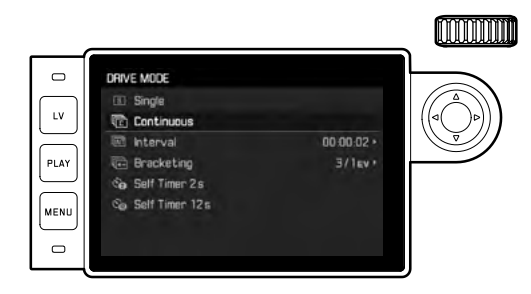

### メモ

[日付 / 時刻]、[露出ブラケット]、[ホワイトバランス] などの項目は、 さらに設定が必要です。詳細や他のメニュー項目については各メニュー 項目のページをご覧ください。

### 設定を保存する

センターボタン 30 を押します。

 最初のメニュー画面に戻ります。決定した設定内容がメニュー項目の 右に表示されます。

### メニュー操作を終了する

設定内容を変更せずにメニュー画面やサブメニュー画面を終了するに は、シャッターボタン 18、PLAY ボタン 23、MENU ボタン 22 のいずれ かを押します。

### [お気に入り] メニューを設定する

[お気に入り] メニューには最大 7 項目まで設定できます。 [MAIN MENU] のほとんどの項目が設定できます。(詳細は 104 ページ をご覧ください。)

- 1. [MAIN MENU] で [カスタマイズ] を選びます。
- 2. サブメニュー [お気に入りに登録] で
- 3. サブメニューを表示します。

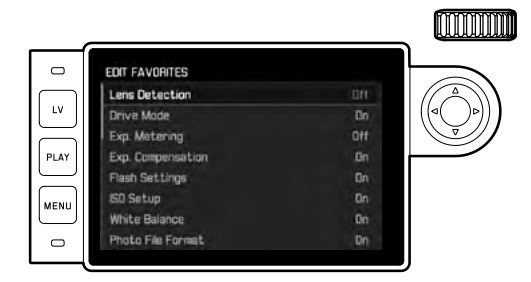

- 4. メニューオプションを選びます。
- センターボタン 30 を押して [On] にし、[カスタマイズ] メニュー に追加します。(削除するときは [Off] にします。)
  - ・すでに [カスタマイズ] メニューに7項目設定しているときは メッセージが表示されます。

### メモ

手順 5. ですべてのメニューを [Off] にした場合、[カスタマイズ] メ ニューは表示されなくなります。MENU ボタンを押すと [MAIN MENU] が表示されます。詳細は 30 ページをご覧ください。

### 操作ガイド(詳細編)

### カメラの初期設定

### ×Ŧ

カメラの電源を初めて入れたとき、お買い上げ時の設定にリセットした とき (81ページ)、ファームウェアをアップデートしたときには、以 下のメニューが表示されます。

### 表示言語

初期設定では表示言語が英語に設定されており、すべて英語で表示され 3. [日付/時刻] サブメニューで [タイムゾーン] を選びます。 ます。英語以外には、ドイツ語、フランス語、イタリア語、スペイン語、 ポルトガル語、ロシア語、日本語、韓国語、繁体中国語、簡体中国語か ら選べます。

### 表示言語を設定する

- 1. メニューから [Language] を選びます。
- 2. サブメニューで言語を選びます。
  - ボタンの名称と略称を除き、表示言語が変わります。

### 日付と時刻 日付と時刻を設定する

- 1. メニューから [日付/時刻] を選びます。
- 2. サブメニュー (「GPS 自動時刻合わせ」、「タイムゾーン」、「サマー タイム]、[日付設定]、[時刻設定])を表示します。

### ×Ŧ

以下の3つの設定を記載の順に設定されることをおすすめします。

### タイムゾーンを設定する

- 4. サブメニューでお住まいの地域のタイムゾーンを選びます。
  - ・GMT(グリニッジ標準時)との時差が[タイムゾーン]の左端 に、設定したタイムゾーンにある主な都市とその時刻が画面の右 に表示されます。

### サマータイムを設定する

5. [日付/時刻] サブメニューで [サマータイム] を選びます。
 6. オプションを設定します。([On] / [Off])

### メモ

[タイムゾーンe] と [サマータイム] は [GPS 自動時刻合わせ] が [Off] のときしか選択できません。

### 時間を調整する

- 7. [日付/時刻]サブメニューで [時刻設定]を選びます。
- サブメニューで、一番上の[時刻表示形式]で表示形式、一番下で、 時間、分、[am]または [pm]を選びます。([12時間]形式の ときのみ可能)
  - 設定を有効にする
    - 十字キーの右 / 左ボタンを押します。
    - ・選択した箇所に赤い下線がつきます。
  - 設定する

サムホイールを回す、または十字キーの上/下ボタンを押します。

### GPS による自動時刻合わせを設定する

GPS アンテナ付電子ビューファインダー (別売) 装着時、[GPS] を [On] (78 ページ) に設定すると、このメニューが使えるようになります。

[日付 / 時刻] サブメニューで [GPS 自動時刻合わせ] を選びます。
 [On] または [Off] を選びます。

On にすると、GPS 衛星から電波を受信してカメラの時刻を定期的に自動更新します。

### 日付を調整する

年、月、日の表示形式を3種類から選べます。

- 1. [日付/時刻]のサブメニューで[日付設定]を選びます。
- サブメニューで、一番上の[日付表示]で表示形式、一番下で、年、 月、日を選びます。
  - 設定を有効にする
     +字キーの右 / 左ボタンを押します。
    - ・選択した箇所に赤い下線がつきます。
  - 設定する
     サムホイールを回す、または十字キーの上/下ボタンを押します。

### メモ

日付と時刻の設定は、バッテリーが入っていなかったり、バッテリー残 量がなくなってしまったりしても、内蔵のバックアップ電池により約 2ヶ月間保存されます。約2ヶ月経過して設定が失われてしまった場合 は、このセクションの手順で再設定してください。

### オートパワーオフ

設定した時間が経過するとカメラが自動的にスタンバイモードに移行 する機能です。

### オートパワーオフを設定する

メニューから [オートパワーオフ] を選びます。
 サブメニューで時間を設定する、または [Offを選びます。

### メモ

この機能でカメラの電源が切れた場合、シャッターボタン 18 を押すと 復帰します。

### 液晶モニター/ビューファインダーの設定

### 液晶モニターとビューファインダーを切り換える

別売のビューファインダーをご使用の場合、ライブビューモードや再生 モードで、液晶モニターとビューファインダーのどちらを使うべきかを 設定できます。

お買い上げ時は、ビューファインダーアイピースのセンサーによる自動 切り換えになっています。

### 切り換え方法を設定する

- 1. メニューから [EVF/液晶画面の切替]を選びます。
- サブメニューで [再生画面] (再生モード) または [ライブビュー 画面] (ライブビューモード) を選びます。
- それぞれのサブメニューで [オート]、または [液晶画面](液晶 モニターを使用)、[EVF](ビューファインダーを使用)かを選びま す。
# 撮影に関する設定・操作

# レンズ検出

6ビットコード付きの M レンズを本製品に装着すると、カメラのマウン ト部にある6ビットコード検知センサーが6ビットコードを読み取り、 レンズの種類を検出します。

- 読み込んだ情報は、画像データの最適化処理に利用します。広角レン ズ使用時のビネッティング(周辺減光)を軽減します。
- フラッシュ調光やフラッシュ照射角調整にも、読み込んだ情報を利用します(「対応フラッシュユニット」、70ページ)。
- 読み込んだ情報は、画像のExifファイルに記録されます。画像再生時、 センターボタンを押して撮影情報表示に切り換えると、撮影に使用し たレンズの焦点距離が表示されます。

### レンズ検出を設定する

- 1. メニューから [レンズ検出] を選びます。
- 2. サブメニューで以下のいずれかを選びます。
  - [OFF]
  - または
  - [オート]6ビットコード付ライカ M レンズ装着時

### または

- [マニュアル M] / [マニュアル R] 6 ビットコード無しのライカ M レンズ装着時、ライカ R アダプター M (別売:詳細はアダプ ターの説明書をご覧ください) でライカ R レンズを使用時

### メモ

- ・6ビットコード付ライカ M レンズ装着時は、すでに別のレンズで[マニュアル M]を設定していても、自動的に[オート]になります。
- ライカ M レンズ使用時は、すでに[オート]を設定していても、自動的に[マニュアル R]になります。
- 6ビットコード無しライカ M レンズ使用時は、不具合を避けるため
   [オート] に設定しないでください。レンズの種類を手動で入力してください。

# レンズの種類を手動で設定する

以前のライカ M レンズは、コードが無いためにカメラに認識されません。その場合、メニューから入力してください。ライカ R レンズも同様です。

- 3. サブメニューで [マニュアル M] / [マニュアル R] を選びます。
  - 液晶モニターに可能性のあるレンズの番号一覧が表示されます。 カメラ側で M レンズか、アダプター使用のライカ R レンズかを 検知し、M および R の一覧を表示します。
- 4. ご使用のレンズを選びます。

メモ

- レンズの製品コードは通常、被写界深度目盛の反対側(固定リングの 下側)に刻印されています。刻印の無いレンズについてはカスタマー ケアまでお問い合わせ下さい。
- 2006年6月より前に製造されたレンズには6ビットコードが付いていません。これらのレンズは[マニュアル]のサブメニューで表示されるリストに含まれていますので、レンズの種類を手動で設定してください。6ビットコード付きレンズはリストに含まれていません。
- トリ・エルマー M f4/16-18-21mm ASPH. 使用時は、焦点距離の情報 を読み込めないため、撮影画像の Exif ファイルには記録されません。
   Exif ファイルに記録するには、レンズの種類(焦点距離)を手動で設 定してください。
- ・トリ・エルマー M f4/28-35-50mm ASPH.使用時は、焦点距離の情報 が読み込まれるため、対応するブライトフレームが正しく表示され、 画像データの最適処理も行われます。ただし、[マニュアル]のサブ メニューで表示されるリストには、メニューシステムの制約により、 製品コードが 11625 のものしか含まれていませんが、製品コードが 11890 および 11894 のものも使用できます。製品コードが 11890 または 11894 の同レンズを使用する場合は、サブメニューで表示される リストから 11625 を選んでください。

# 記録形式

画像データを記録する形式を次の中から選べます。

a. [JPG] 形式

b. [DNG] 形式

c. 2つの形式で同時に記録。1 画像に付き 2 つのファイルを作成。 画像の用途やメモリーカード容量に合わせて記録形式を選べます。

### 記録形式を選ぶ

1. メニューから [静止画記録形式] を選びます。

2. サブメニューで形式を選びます。

### メモ

- [DNG] (デジタル・ネガティブ)とは、RAW ファイル形式の標準 フォーマットです。撮像素子が記録したデータを、カメラ内で画像処 理せずに、そのまま保存します。
- ・ 画像データを [DNG] と [JPG] で同時に保存した場合、 [JPG] 形 式で設定した解像度を使用します。2つのファイルが違う解像度にで きるかなど、詳細は次のセクションをご覧ください。
- ・被写体の絵柄によっては液晶モニターに表示される撮影可能枚数が 撮影後に減らないことがあります。

# JPEG 形式の設定

### メモ

このセクションで説明する機能および設定は、[JPG] 画像にのみ適用されます。[DNG] 画像は、これらの効果は適用されません。

### 記録画素数

[JPG] 形式で画像データを記録するときの画素数を4種類から選べま す。画像の用途やメモリーカード容量に合わせて最適な記録画素数を選 んでください。記録画素数が大きいほど、メモリーカードに記録できる 枚数は少なくなります。

### 記録画素数を選ぶ

- 1. メニューから [JPEG 設定] を選びます。
- 2. サブメニューで [JPEG 記録画素数] を選びます。
- 3. サブメニューで解像度を選びます。

# Exposure Basic Settings

# コントラスト/ピント/彩度

デジタル写真では、画像の質を決める大切な要素を簡単に調整できま す。画像処理ソフトを使えばさまざまな画質調整ができますが、本製品 では、画質の決め手となる次の3つの大事な要素をあらかじめ調整して から撮影できます。

- 明暗差、つまりコントラストによって、画像が「のっぺり」しているか、「はっきり」しているかが分かれます。明るいところと暗いところの差を大きくするか少なくするかによって、コントラストが決まります。
- ・成功した撮影には、少なくともメインの被写体から正しい距離ではっきり再現していることが不可欠です。また、主にエッジが鮮明かどうかでシャープな画像かどうか判断され、画像の端の明暗差がどれほど 繊細に再現されているかでピントが合っているかどうか決まるといえます。
- ・彩度とは、画像の色が褪せてパステル調なのか、鮮やかではっきりした色なのかを言います。照明や天気(曇りか晴れか)が撮影の条件として挙げられますが、いかに再現できるかにもかなり大きな要素です。

これらの3つの要素をメニューで個別に3段階で調整できます。撮影 シーンや光の状況に応じて最適な設定を選んでください。

### コントラスト/ピント/彩度を設定する

- 1. メニューから [JPEG 設定] を選びます。
- サブメニューで[コントラスト]、[シャーブネス] または [彩度] を選びます。
- 3. サブメニューで設定を選びます。

### モノクロ撮影

JPEG 形式で保存する場合、カラーで保存するかモノクロで保存するか選 択できます。

### モノクロ画像で保存する

- 1. メニューから [JPEG 設定] を選びます。
- 2. サブメニューで [モノクローム] を選びます。
- 3. [On] または [Off] を選びます。

### メモ

[モノクローム] 使用時 [<u>彩度</u>] は選択できません (グレーアウトにな ります)。

# ホワイトバランス

光源に応じて自然な色合いで撮影できるように設定します。被写体の中 の特定の色を白く写し出すように設定し、この白に基づいて色合いを調 整します。

本製品では、ホワイトバランスの設定を次の10種類から選べます。

- [オート]:ホワイトバランスを自動的に調整します。ほとんどの状況 下で自然な色合いに再現できます。
- 7種類のプリセット:よくある光源別に最適なプリセットを選べます。
  - [券晴天]:晴天の屋外で撮影するとき
  - [ 🏊 曇天]:くもりの屋外で撮影するとき
  - [▲ 日陰]:屋外の日かげで撮影するとき
  - [🐟 タングステン]:白熱灯下で撮影するとき
  - [**||| <u>当光灯</u> 暖色系</u>]:電球色蛍光灯(約 3700K<sup>1</sup>)下で撮影すると き**

家庭で撮影するときなど

- [ 🛗 蛍光灯 寒色系]:白色蛍光灯(約5800K<sup>1</sup>)下で撮影するとき
- [ フラッシュ]:フラッシュ撮影するとき
- [ グレーカード]:手動で調整します。
- [色温度]<sup>1</sup>:色温度を数値で直接設定します。

### メモ

システムカメラアダプテーション (SCA) 3000 の条件を満たすフラッシュユニットと SCA-3502-5 アダプター、またはそれと同等の接点を備えたフラッシュユニットを使用してフラッシュ撮影するときは、[オート] に設定してもホワイトバランスが正しく調整されます。その他のフラッシュユニットを使用してフラッシュ撮影するときは、[オート] では正しく調整されませんので、[よ] に設定してください。

### ホワイトバランスを設定する

### オートまたはプリセットを選ぶ場合

- 1. メニューから[<mark>ホワイトバランス</mark>]を選びます。
- 2. サブメニューで設定を選びます。

### 色温度を直接設定する場合

設定範囲は 2000 ~ 13100K です。2000 ~ 5000K では 100K ステップご とに、5000 ~ 8000K では 200K ステップごとに、8000 ~ 13100K では 300K ステップごとに調整できます。

- 1. メニューから [ホワイトバランス] を選びます。
- 2. サブメニューで [日陰] を選びます。
- 3. サムホイール 28 または十字キー 29 の上 / 下ボタンで数値を選び ます。

### 手動で設定する場合

- 1. メニューから [ホワイトバランス] を選びます。
- 2. サブメニューで [ グレーカード] を選びます。
  - 「白い被写体を1枚撮影してください.」というメッセージが表示されます。
- 3. 白またはニュートラルグレーの被写体を撮影します。
  - 液晶モニターの表示が次のように変わります。
    - 2で撮影した画像が表示されます。
  - 画面中央に十字線が表示されます。
  - 右上に次の操作 [WB 確認] が表示されます。

- +字キーの上/下/左/右ボタンを押して、ホワイトバランスの基準にしたい部分(白やニュートラルグレーの部分)に十字線を合わせます。
- 5. センターボタン **30** を押します。
  - 表示されている画像の色合いが変わります。右上に次の操作
     【保存】 が表示されます。
- 6. 次のいずれかの操作を行います。
  - センターボタンを押します。
    - ・「ホワイトバランスをセットしました.」というメッセージが表示されます。
  - 設定し直す場合は、MENUボタン 22 を押して再度手順 2.~6.を 行います。

設定したホワイトバランスは、設定し直すか別のホワイトバランスを設 定するまで、維持されます。

# ISO 感度

ISO 感度は ISO100 ~ 50000 の範囲設定できます。

ISO 感度は A<sup>1</sup> にも設定でき、A<sup>1</sup> を選ぶと、明るさ、シャッタースピード、 絞り値に応じて ISO 感度が自動設定されます。

絞り優先 AE モード (57 ページ) では、自動露出の範囲が広がります。 マニュアル設定では、お好みのシャッタースピードと絞り値の組み合わ せを設定できます。

自動設定では、構図上の理由などから何を優先するか指定できます。

### メモ

ISO 感度を高くするほど、画像にノイズや横縞や縦縞が生じやすくなります。

### ISO 感度を設定する

### ISO 感度設定ダイヤル 10 を使う

自動設定の場合はA、250 などの中間値や 6400 を超える値はM、および ISO 感度設定ダイヤルの値が選択できます。

ISO 感度設定ダイヤルが押し込まれているときはロックされ、無効になります。

- 1. ISO 感度設定ダイヤルを引き上げます。
- ISO 感度設定ダイヤルの値が指標 11 に合うようにダイヤルを回し ます。
  - 設定値が表示されます。
    - ビューファインダー上:シャッタースピードに関わらず2秒
    - 液晶モニター上:液晶モニターを表示している場合のみ
- 3. ISO 感度設定ダイヤルを押し込みます。

以降の設定はメニューから行います。

### 中間値や高い値を設定する([M-ISO])

- 4. メニューから [ISO 設定] を選びます。
- 5. サブメニューで [M-ISO] を選びます。
- 6. サブメニューで一覧から値を選びます。

### ISO 感度の自動設定を制限する場合

- 4. メニューから [ISO 設定] を選びます。
- サブメニューで [最大 ISO オート]、または [最大露出時間] を選びます。

### 6. サブメニューで値を選びます。

[最大 ISO オート] サブメニューでは、自動設定が働く ISO 値の上限を選択します。[最大露出時間] サブメニューでは、[1/f]、[1/[2f]]、[1/[4f]]<sup>2</sup>の3つの焦点距離から指定する(ブレが起きないシャッタースピードが自動設定されます)、または [1/25] から [1/5005] の間で最長のシャッタースピードを設定します。焦点距離を指定した場合、例えば、50ミリレンズを使用時 [1/f]で1/60s以下、[1/[2f]]で1/125s以下、[1/[4f]]で1/250s 以下のシャッタースピードの場合、照度不足などでシャッタース ピードが限界にきたら、ISO 感度を上げて対応します オートブラケット撮影(60ページ)では、標準露出撮影時の ISO 感度 に固定されます。また[最大露出時間]の設定も無視されます。

×т

<sup>2</sup>6ビットコード付レンズ、またはメニューでレンズの種類を設定した場合に有効で す。(38ページ)

### ブライトフレームファインダー

本製品のブライトフレームファインダーは、明るく鮮やかな表示の高性 能な大型ファインダーで、レンズに合わせて高精度の距離計が機能する 距離計連動式です。ファインダー倍率は 0.73 倍です。

ブライトフレームに対応するレンズは、焦点距離が28mm(シリアル ナンバーが2411011以降のもの)、35mm、50mm、75mm、90mm、 135mmのレンズです。これらのレンズを装着すると、28mmと90mm、 35mmと135mm、50mmと75mmのブライトフレームの組み合わせ の中から焦点距離に対応した1組が自動的にファインダーに表示されま す。距離計と連動するレンズは、焦点距離が16~135mmの全レンズ です。カメラ起動後、露出計と同時にLED(白)で点灯します。または、 ビューファインダーの下部にフラッシュマークが点灯します。

ブライトフレームはフォーカシング機構と連動しており、パララックス (レンズとファインダーの光軸のズレ)は自動的に補正されます。 撮影距離が2mより短くなると、撮影される範囲はブライトフレームの 内側の辺で示される範囲よりもわずかに狭くなります。撮影距離が2m より長くなると、ブライトフレームの外側の辺で示される範囲よりもわ ずかに広くなります(表を参照)。これらのわずかな差異は、レンジファ インダーシステムの原理上生じるものですが、実用的にはほぼ問題あり ません。

レンジファインダーカメラでは、使用レンズの画角に合ったブライトフ レームを表示する必要があります。しかし、ピント合わせに応じてレン ズの繰り出し量(光学系と撮像面との距離)が変わることで、レンズの 画角もわずかに変わります。撮影距離が近い(レンズの繰り出し量が大 きい)ときは画角が小さくなり、実際に撮影される範囲も狭くなります。 また、焦点距離が長いレンズほど繰り出し量が大きくなるため、画角の 変化も大きくなります。

ファインダーの中心には、ピント合わせ用の四角い測距枠が周辺よりも 明るく表示されます。距離と露出計の設定、フラッシュモードについて の詳細は、各項目のページをご覧ください。

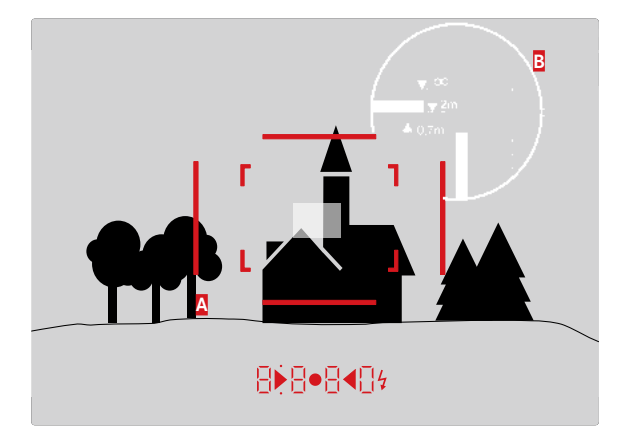

ブライトフレームの表示範囲と撮影範囲(50mm レンズ使用時)

| A    | ブライトフレーム              |  |
|------|-----------------------|--|
| В    | 撮影範囲(拡大図)             |  |
| 撮影距離 | 撮影範囲                  |  |
| 0.7m | ブライトフレームの幅で約1つ分狭い範囲   |  |
| 2m   | ブライトフレームの内側の辺で示される範囲  |  |
| 無限遠  | ブライトフレームの幅で縦に約1つ分、横に約 |  |
|      | 4つ分広い範囲               |  |

# フレームセレクター

フレームセレクターを使うと、使用レンズ以外のブライトフレームを表示することができるので、内蔵のビューファインダーの可能性が広がります。

レンズの構図(撮影範囲)を確認することで、別の焦点距離のレンズを 使用したほうがいいかを簡単に判断できます。

### 35mm + 135mm

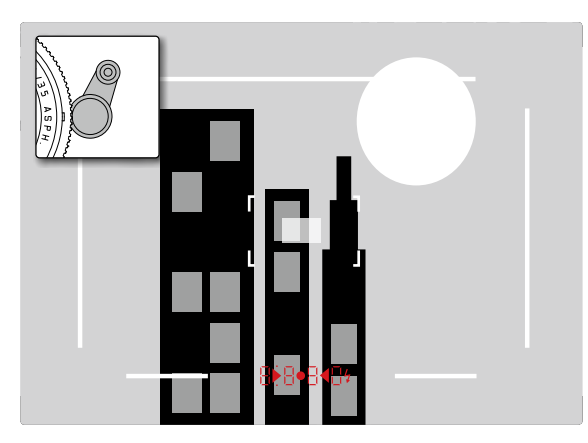

### 50mm + 75mm

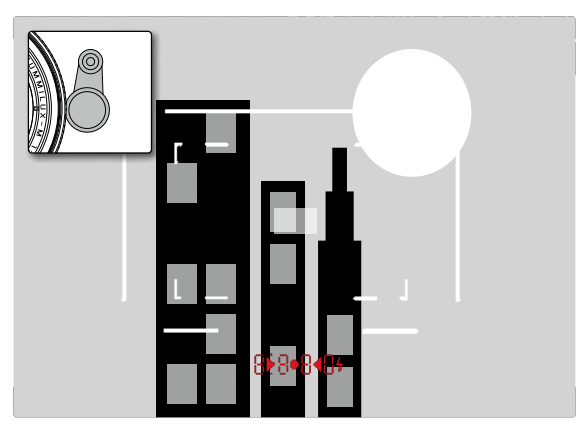

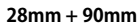

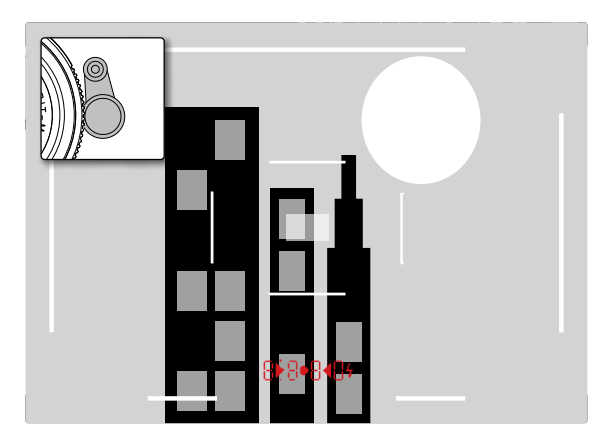

## 液晶モニター

本製品は大型3.0型のカラー液晶モニター 31 を搭載しています。液晶モニターには、強度と耐傷性に優れた保護用のカバーガラス Gorilla が取り 付けられています。

ライブビューモード (212ページ) では、レンズを通して撮像素子がとら えたライブビュー映像が表示されます。再生モードでは、メモリーカー ドに記録した撮影画像が表示されます。

ライブビューモードと再生モードのどちらでも、通常は基本的な撮影情報とともに画像が表示されます。

液晶モニターの明るさを5段階で調整できます。周囲の光量に応じて明 るさが自動調整されるように設定することもできます。撮影状況に合わ せてもっとも見やすい明るさを選んでください。

### 液晶モニターの明るさを調整する

- 1. メニューから [ディスプレイの明るさ] を選びます。
- 2. サブメニューで自動設定、またはレベルを選びます。

### メモ

- ・本書に記載されている液晶モニターの表示はすべてビゾフレックス 電子ビューファインダー(別売)の画面にも同様に表示されます。
- [EVF 輝度] を選ぶと、液晶モニターの明るさと同様に、ビゾフレックスの画面の明るさを調整できます。

### 情報画面

露出計を使用しているときは、センターボタンを押すと設定を液晶モニ ターに表示できます。

# ライブビューモード

ライブビューモードでは、液晶モニターに表示される映像を見ながら撮 影できます。レンズを通して見たままの画像が撮影できます。また、ピ ント合わせをサポートする機能(53ページ)や3つの測光モードを 使って撮影することもできます。

### ライブビューのオン / オフを切り換える

LV ボタン 24 を押します。

### メモ

- ライブビューモードでは、撮像素子がとらえた画像が液晶モニターに 表示されます。シャッターをコントロールするため、シャッター音が 鳴り、シャッタータイムラグがわずかに生じます。
- ライブビューモードを長時間使うと、カメラの温度が上がり、バッテリーの消耗が早くなります。
- 光源の多くは、交流電源の周波数に応じて目には見えない速度で点滅しています。これらの光源下では、ISO 感度やフレームレートなどの要因により、液晶モニターの画面にちらつきが生じることがあります(静止画では生じません)。シャッタースピードを遅めにすると、これらの現象を防ぐことができます。

# 露出シミュレーション

お買い上げ時、ライブビューモードでは推奨露出<sup>1</sup>の明るさで表示され ます。絞り優先やマニュアル設定など、使用している露出モードや初期 設定のシャッタースピードや絞り値に関係なく設定されます。

シャッターボタンを半押しすると、設定した露出値で実際に撮影した結 果に近い明るさでライブビュー映像が表示されます。撮影前に露出状況 を把握できるので便利です。

「●」が表示されます。

絞り優先やマニュアル露出設定でも使用でき、実際に撮影した結果を表 示できます。

### ライブビュー映像の明るさについて設定する

- 1. メニューから [キャプチャーアシスタント s] を選びます。
- 2. サブメニューで [露出シミュレーション] を選びます。
- サブメニューで [レリーズ半押し d] (お買い上げ時) または [ホー ルド] (マニュアル露出時) を選びます。

# その他の表示

ライブビューの液晶モニター上には、さまざまな情報を表示できます。 ほとんどの情報は上部または下部に表示されます(212ページ)。 何かボタンを押さない限り、通常はまず画像のみが表示され、シャッ ターボタンを半押しすると下部の情報が表示されます。 上部や下部の情報は、センターボタン 30 を押すといつでも表示できま

上部や下部の情報は、センターホタン 80 を押すといつでも表示できます。シャッターボタンを半押ししたままにすると上部と下部の情報も消えます。

上部と下部の標準の情報以外にも、撮影画面や再生時に必要な情報を表示できます。また、露出や構図、ピントなどの機能も表示できます。詳細については「ピントを合わせる」164ページをご覧ください

### ヒストグラム表示

ヒストグラムは画像の明るさの分布を表したもので、横軸で黒(左)か らグレー、白(右)へのトーンを、縦軸で各明るさのピクセル数を表し ています。

ヒストグラムや画像自体の印象で、簡単に露出が正しく設定されている か分かります。

### ヒストグラムを表示する

- 1. メニューから[キャプチャーアシスタント]を選びます。
- 2. サブメニューで [Lストグラム] を選びます。
- 3. [On] か [Off] を選びます。

### メモ

[レリーズ半押し](前ページ)が設定されているときは、ボタンを半押 ししたときだけ表示されます。

### クリッピング表示

極端な露出アンダー(黒つぶれ)が発生している部分は青色に、極端な 露出オーバー(白とび)が発生している部分は赤色に点滅します。 構図のためなど表示する条件を指定したい場合は、露出オーバーまたは 露出不足の限界値を指定できます。

露出の効果を簡単に確認できるため、露出設定の参考になります。

### クリッピング警告を設定する

- 1. メニューから [キャプチャーアシスタント] を選びます。
- 2. サブメニューで [露出クリッピング] を選びます。
  - [クリッピング作動]、[アンダー下限値]、[オーバー上限値]の
     3つの行と、その下にしきい値と限界値の目盛が表示されます。
- 3. [クリッピング作動]の行で[On]と[Off]を切り換えます。 オフのときは他の2つの行は無効です(グレー表示)。
- (オプション)[アンダー下限値]と[オーバー上限値]の行で、上限と下限のしきい値を設定します。

メモ

- ・ヒストグラム表示は、現在表示されている明るさに基づいています。
   使用している設定などにより、最終の露出ではない可能性があります。
- ・撮影画面では、あくまでも「傾向」を表したもので、ピクセル数を正 確に表しているわけではありません。
- フラッシュ撮影時は、表示後にフラッシュが発光するため最終的な露 出を表しているわけではありません。
- ・再生時と撮影時では若干違うヒストグラムになることがあります。
- 同時に複数の画像を拡大しているとき、または縮小しているときは、 ヒストグラムは使用できません。
- ・ヒストグラム表示は、常に画像内で現在表示されている範囲を反映します。

### グリッド

2 種類のグリッドを表示でき、3 × 3 または6 × 4 マスに画面を区切り ます。構図やカメラの向きの参考になります。

### グリッドを表示する

- 1. メニューから [キャプチャーアシスタント] を選びます。
- 2. サブメニューで [グリッド s] を選びます。
- 3. サブメニューで配置を選ぶか、使用しないときは [Off] を選びま す。

# ピントを合わせる

ピント合わせは、光学ファインダー 27 および / またはライブビュー映像 (53 ページ) で行います。どちらの方法でも、さまざまな機能を使っ て素早く正確にピントを合わせることができます。

# 光学ファインダーでのピント合わせ

本製品の距離計は有効基線長が長いため、高精度にピントを合わせるこ とができます。特に広角レンズを使って深めの被写界深度で撮影する場 合に効果的です。ファインダーの中央には、フォーカシング測距枠が 明るくはっきりとした長方形で表示されます。ピント合わせは、この フォーカシング測距枠を用いて、二重像合致式またはスプリットイメー ジ式で行います。

### 二重像合致式

例えばポートレート撮影では、被写体の目にフォーカシング測距枠を合わせ、目の輪郭が重なるまでフォーカスリングを回します。重なったら 構図を決めてください。

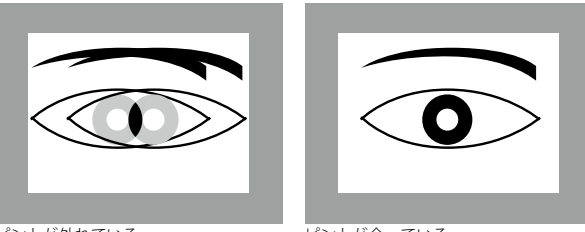

ピントが外れている

ピントが合っている

# スプリットイメージ式

建築撮影などでは、建物の縁などの垂直な線にフォーカシング測距枠を 合わせ、枠内と枠外の境界線で線が一直線になるまでフォーカスリング を回します。一直線になったら構図を決めてください。

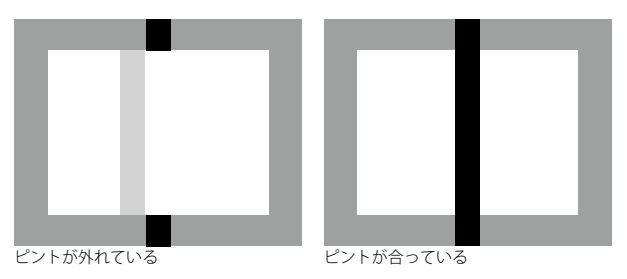

# メモ

ビューファインダーでのピント合わせの精度については、24ページの 3番目のメモをご覧ください。

# ライブビュー映像でのピント合わせ

ライブビューモードでは、液晶モニターに表示される映像を見ながらピントを合わせることができます。絞り値の設定やピントの状態を確認しながら撮影できます。

ライカRを含め、ご使用のすべてのレンズに対応しています。

### メモ

ISO 感度などの設定により、ライブビュー映像と実際に撮影される画像 が異なることがあります。

### 手順

- 1. ライブビューモードでLV ボタン 24 を押して切り換えます。
- 2. レンズのフォーカスリングを回してピントを合わせます。

### ライブビューモードでのマニュアルフォーカスのための機 能

正確に設定したり、設定を微調整するための表示が2つあります。

- (初回の表示で)中央の部分を拡大表示する
- はっきりしている箇所を表示にする
- 2つ同時に使用できます。

### 細部を拡大する

3つの方法があります。

### 時々使用する:

### フォーカスボタンを使用する:

- 1. メニューから [キャプチャーアシスタント] を選びます。
- 2. サブメニューで [MF アシスト] を選びます。
- 3. [マニュアル]を選びます。
- 4. フォーカスボタン 3 を押します。

### (レンズのフォーカスリングを使って)常時使用する:

- 1. メニューから [キャプチャーアシスタント] を選びます。
- 2. サブメニューで [MF アシストを選びます。
- [オート]を選びます。
- 4. レンズのフォーカスリング 16 を回します。

### カメラのサムホイールを使用する:

- 1. メニューから [カスタマイズ] を選びます。
- 2. サブメニューで [サムホイール カスタマイズ] を選びます。
- 3. [LV ズーム] を選びます。
- 4. カメラのサムホイール 28 を回します。
  - フォーカスボタンを押す、またはフォーカスリングやサムホイー ルを回すと、液晶モニターに以下が表示されます。
    - 細部の拡大表示
  - フレーム内左下の矩形内に細部のおおよその位置

# JP ope

ture mode:

以降の操作はいずれの場合も同じです。

- 5. (オプション)
  - サムホイール 28 で拡大する要素を変更する(2段階)
  - 十字キー 29 で細部の位置を移動する
    - 移動した場合、ターゲットの十字は細部の中心を表しています。
- 6. レンズのフォーカスリングを回してピントを合わせます。

1 倍表示などの通常の表示にいつでも戻ることができます。

- シャッターボタンを半押しする
- 設定ダイヤルを使う

もう一度フォーカスボタンを押す、またはレンズのフォーカスリングを 回すと、最後に使った表示サイズに戻ります。

### ピントの合っている被写体にしるしをつける (フォーカスピーキング)

ピントが適切に合っている被写体の輪郭に色をつけることで、簡単に確認できます。どんな背景にも合う4色から選べます。

### フォーカスピーキングを使う

- 1. メニューから [キャプチャーアシスタント] を選びます。
- 2. サブメニューで [フォーカスピーキング] を選びます。
- 3. サブメニューで色を選びます。使用しないときは [Off] を選びま す。

### フォーカスピーキングを使う

- 4. 構図を決めます。
- フォーカスボタン 2を押してから、レンズのフォーカスリングを回してピントを調整します。
  - ピントが合った部分の輪郭が、選んだ色で表示されます。

### 重要

- フォーカスピーキングは、被写体のコントラスト(明暗差)に基づいて行われます。そのため、ピントが厳密に合っていなくても、明暗差が大きい部分が色つきで表示されることがあります。
- 特に、ワイドアングルレンズで絞り値が小さい場合(被写界深度が広い)、表示の精度は落ちます。

# 露出計を使う

# 露出計を表示する

露出計がオンになると、露出モード別にファインダーと液晶モニターの 表示が次の状態になります。

- 絞り優先 AE モード:ファインダーに自動設定されたシャッタース ピードが表示されます。
- マニュアル露出モード:ファインダーの三角形の LED のどちらかが、 単独で、または円の LED とともに点灯します。液晶モニターには露出 レベルが表示されます。

シャッターを使わずにシャッターボタンを離した場合、関連する LED 表示はカメラの電源が切れるまで点灯し続けます。

シャッタースピードダイヤル 19 を「B」にしたときは、露出計は作動しません。

- メモ
- ・ 絞り優先 AE モード時に、設定できるシャッタースピードの範囲では 適正露出が得られない場合は、ファインダーのシャッタースピード表 示が点滅して警告します。詳しくは「絞り優先 AE モード」(57 ページ)をご覧ください。
- 周囲の光量が極端に少なく測光範囲を下回る場合、マニュアル露出 モード時は、ファインダーでは左の三角形の LED が、液晶モニターで は左のバーが点滅して警告します。絞り優先 AE モード時は、ファイ ンダーでシャッタースピードが表示され続けますが、適正露出に必要 なシャッタースピードが自動設定できる範囲を超える場合は、表示が 点滅に変わります。
- 長期間使用しない場合やケースなどに収納して保管する場合は、電力の消費を抑えるだけでなく、誤って撮影されてしまうことを防ぐためにも、メインスイッチで電源を切ってください。

# 測光

ライブビューモードかどうかによって、使用できる測光方法が変わりま す。

- 露出計を使用しているとき

中央重点測光: 画面の中央部に特に重点を置いて、画面全体を平均的 に測光します。

シャッター先墓のホワイトブレードに反射した光を測光素子が測光 します。

- ライブビューモード

スポット、中央重点、マルチ測光が使用できます。この場合、セン サーで測光します。

# ライブビューの測光方法を選ぶ 測光方法を選ぶ

- 1 メニューから [測光モード] を選びます。
- 2. サブメニューで測光方法を選びます。
  - 「スポット測光] 画像の中心の、小さな円のエリアで測光します。
  - 「中央重点測光] 画像全体で測光します。ただし、画像の端より も中心の被写体の方が露出の計算に影響します。
  - 「多分割測光]:画面の複数の部分を測光します。測光に基づく情 報をアルゴリズムによって分析し、主要被写体が適正露出になる ようにバランスよく露出を決定します。
- ライブビューモードでは液晶モニター上部に測光方法が表示されま す。ビューファインダー使用時は情報画面に表示されます(212ペー ジ)。

適正露出を得るために自動設定されたシャッタースピードや、自分で設 定した露出と適正露出との差は、ファインダーや液晶モニターで確認で きます。詳しくは、「露出モード」(次ページ~)をご覧ください。

# 露出モード

本製品では、次の2種類から露出モードを選べます。被写体、撮影状況、 好みなどに応じて選んでください。

- 絞り優先 AE モード:手動で設定した絞り値に応じて、適正露出になるようにカメラがシャッタースピードを自動的に設定します。
- マニュアル露出モード:シャッタースピードと絞り値を自分で決めます。

### 絞り優先 AE モード

シャッタースピードダイヤル 19 を「A」にすると、絞り値を任意に設定 して撮影できます。シャッタースピードは、絞り値、露出計による測光 結果、ISO 感度設定に基づき、適正露出になるように、本製品の電子回 路が 125 ~ 1/4000 秒の範囲で無段階で自動設定します。自動設定され たシャッタースピードは、1/2 段ステップで表示されます。

シャッタースピードが2秒より遅く設定されたときは、シャッターを 切った後に残り時間が1秒単位でカウントダウン表示されます。設定さ れたときの表示は1/2段ステップですが、設定は無段階で行われるため、 実際の設定とは異なることがあります。例えば、シャッターボタンを切 る前に「16」(実際の設定にもっとも近い1/2段ステップの数値)と表 示されても、実際の設定はそれよりも遅く、シャッターを切った後のカ ウントダウン表示が「19」から始まることもあります。

被写体が明るすぎたり暗すぎたりすると、自動設定に必要なあらゆる条件に基づいたうえで、本製品で設定できる範囲外のシャッタースピード (1/4000 秒より速い、または 125 秒より遅い)が算出されることもあり ます。その場合は、シャッタースピードは 1/4000 秒または 125 秒に設定 され、ファインダーのシャッタースピード表示が点滅して警告します。

- ・ISO 感度を高めに設定した場合は、特に暗く平らな被写体でノイズが 目立つことがあります。本製品では、遅いシャッタースピードで高感 度撮影したときは、ノイズを軽減するために、撮影直後に自動的に"ブ ラックピクチャー"(シャッターを閉じて撮影するノイズ画像)を再 撮影します。このブラックピクチャーを元の画像に重ね、デジタル処 理によって減算を行い、元の画像に生じたノイズを除去します。その 場合は、「ノイズリダクション処理中12秒」というメッセージが液晶 モニターに表示されます。このように"露光"を2度行うため、遅い シャッタースピードほど撮影に時間がかかります。ノイズリダクショ ン処理中は、本製品の電源を切らないでください。
- 「B」に設定してセルフタイマー(76ページ)を使用するときは、 シャッターボタンを押し続ける必要はありません。シャッターボタン をもう一度押すまでシャッターは開いた状態になります(Tモード)。

# AEロック

構図上の理由から主要被写体を中央に置きたくない場合がよくありま す。また、そのような場合に、主要被写体の明るさと全体の平均的な明 るさの差がきわめて大きいこともあります。本製品の中央重点測光とス ポット測光は、平均的なグレーを基準にして画面の中央部を測光するた め、そのようなケースには適していません。

AE ロックを使えば、そのような構図や被写体にも簡単に対応できます。 AE ロックは絞り優先 AE モードでのみ使用できます。

### メモ

- マルチ測光では、特定の部分に露出を合わせることができないため、
   十分な効果が得られません。
- ライブビューモード時に AE ロックを使うと、設定した露出値で実際に撮影した結果に近い明るさでライブビュー映像が表示されます(49ページ)。

### 測光メモリーロックを使って撮影する

- 主要被写体や平均的な明るさの部分にファインダーの中心(スポット測光の場合はスポット測光枠)を合わせます。
- シャッターボタン 18 を半押しします。 測光が行われ、保存されます。
  - シャッターボタンを押している間、確認のためビューファイン ダー上部に赤い点が表示されます。照明条件が変わっても露光時 間は同じになります。
- 3. シャッターボタンを押したまま、撮りたい構図にカメラを動かします。
- 4. シャッターボタンを離します。

AE ロックで露出を固定した後に絞り値を変えてもシャッタースピード は再設定されないため、適正露出は得られません。シャッターボタンか ら指を離して AE ロックを解除してから、絞り値を設定し直してください。

### 露出補正

露出計は平均的なグレー(光の反射率が18%)を基準に露出を決定して います。平均的なグレーとは、標準的な被写体の明るさ、すなわち平均 的な光の反射率をもつ被写体の明るさです。反射率が平均的ではない被 写体を撮影するときは、露出が適正になるように補正することができま す。

例えば、なんらかの理由で露出を意図的に明るめや暗めにして何枚も撮 影するときは、1枚撮影するごとに AE ロックを使うよりも、露出を補正 して撮影するほうが便利なことがあります。露出補正は、AE ロックとは 異なり、メニューで解除するまで有効です。

露出補正値は、± 3EV の範囲で 1/3EV ステップで設定できます(EV は 「Exposure Value」の略で、露出量の単位です)。

### 露出補正を入力する / キャンセルする

### A. フォーカスボタンとサムホイールを使う

- 1. フォーカスボタン3を押したままにします。
- 2. サムホイール 28 で値を選びます。

### B. プログラムしたサムホイールを使う

- 1. メニューから [<br />
  カスタマイズ] を選びます。
- サブメニューで [サムホイール カスタマイズ] を選びます。
- 3. サブメニューで [露出補正] を選びます。
- 4. センターボタン 30 を押して機能を確認します。
- 5. サムホイール 28 で値を選びます。

# C.メニューを使う

- 1. メニューから [露出補正]を選びます。
  - ・目盛が表示されます。

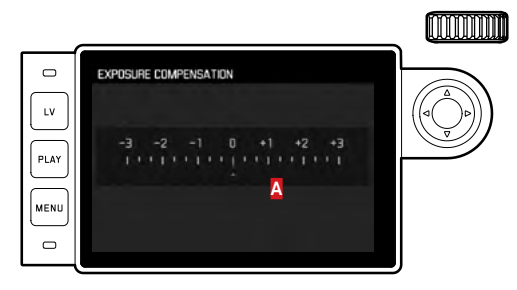

▲ 設定した補正値([0] = 補正しない)

2. 補正値を設定します。

# 表示

- AやBの場合、[1.0-]/[0.3] などの補正値が、シャッタースピードに代わり一時的にビューファインダーに表示されます。表示後約
   0.5秒間、シャッタースピードと点滅する点がビューファインダー下部に表示されます。
- 設定方法に関わらず、ビューファインダー使用時は、ライブビュー モードの液晶モニター上と情報画面に値が表示されます。露出レベル の下部にマークと、出力メニュー一覧に [EV+ X]<sup>1</sup>が表示されます。

### 重要

設定した補正値は定常光の測光にのみ有効で、フラッシュ光が届く被写 体の露出は変わりません。フラッシュ撮影については、「フラッシュを 使って撮影する」(70ページ〜)をご覧ください。

次の内容は、メニューで設定したときとサムホールで設定したときのどちらにも共通します。

- 露出補正を解除するには、補正値を「①」または「0.0」にしてください。本製品の電源を切っても解除されません。
- メニューでの設定でもサムホイールによる設定でも露出補正は解除 できます。

## オートブラケット撮影

被写体の多くは明暗差が大きく、非常に明るい部分と非常に暗い部分を 含んでいます。そのため、どの部分に露出を合わせるかによって撮影結 果が大きく異なってきます。そのような場合は、絞り優先 AE モードで オートブラケット機能を使うと便利です。オートブラケット撮影すれ ば、自動的に露出(シャッタースピード)を変えながら複数の画像を撮 影し、その中から最適な露出の画像を選ぶことができます。また、明暗 差の大きい被写体をオートブラケット撮影して画像処理ソフトで合成 すれば、ダイナミックレンジの広い画像を生成することもできます(HDR 合成)。

オートブラケット撮影の露出ステップと撮影コマ数は、次の中から選べ ます。

- 露出ステップ:[0.3EV]、[0.7EV]、[1EV]、[2EV]、[3EV]

- 撮影コマ数:3コマ、5コマ

### オートブラケット撮影する

- 1. メニューから [ドライブモード] を選びます。
- 2. サブメニューで [露出ブラケット] を選びます。
  - サブメニューが表示されます。

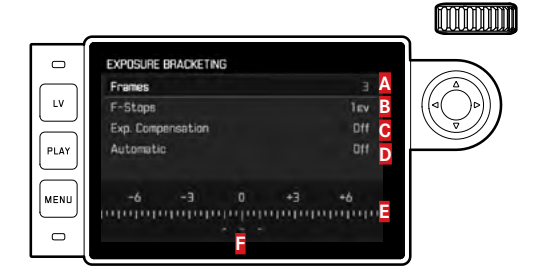

- 🗛 画像枚数
- **B** 露出ステップ
- ₢ 露出補正設定
- ▶ 露出ブラケット
- 画像の露出値を赤で表示した照度目盛(露出補正も同時に設定してい
  - るときは対応する値に変わります。)

- 3. [コマ数] で値を、[露出ステップ] で露出ステップを、[露出補正] で露出補正値(オプション)を選びます。
  - ・選択した設定によってマークされた露出値の位置が変わります。
     露出補正の場合は目盛も変わります。
- [オート]でシャッターボタンを1回押すと全ての画像を一度に撮 影する場合は[On]、一枚ずつ撮影するなら[Off]を選びます。
- 5. センターボタンを押して確定します。
- 6. シャッターボタンを押して撮影します。

- メモ
- ISO 感度を [オート] に設定しているときは (44 ページ)、ISO 感度 は撮影ごとには変わらず、標準露出での撮影時に自動設定された ISO 感度で露出を変えた撮影も行います。そのため、[最大露出時間] で 設定したシャッタースピードの低速側の限界は無効になります。
- ・標準露出での撮影時のシャッタースピードにより、露出を変えた撮影のシャッタースピードに制限が生じることがあります。
   シャッタースピードに制限が生じても、設定したコマ数で撮影できま

すが、補正効果が得られないことがあります。

- フラッシュユニット使用時でもオートブラケット撮影できます。ただし、フラッシュユニットの状態にかかわらずオートブラケット撮影されるため、1回のオートブラケット撮影でフラッシュを発光する撮影とフラッシュを発光しない撮影が行われることがあります。
- 「ドライブモード」サブメニューで他の機能を設定しない限り、この 機能は有効になります。カメラの電源入り切りでも解除されません。
   他の機能を選ばない限り、シャッターボタンを押すたびに連写されます。

## マニュアル露出モード

- 1. シャッターボタンを押します。
- シャッタースピードダイヤル 19、またはレンズの絞りリング 13 を 使って、お好みの露出に設定してください。

ライブビューモードで、3 つの LED がついた露出レベルがファイン ダーに表示されているときは、液晶モニター下部に表示される露出 レベルを参考に露出を設定することができます。

2つの三角形と1つの円のLEDは、適正露出を得るためにシャッター スピードダイヤル/絞りリングを回す方向を示します。また、露出アン ダー、露出オーバー、適正露出のいずれかであることを、次のように点 灯して示します。

- 1段以上露出アンダー:シャッタースピードダイヤル/絞りリングを右に回してください。
- ▶● 1/2 段露出アンダー:シャッタースピードダイヤル/絞りリン グを右に回してください。
  - 適正露出
  - < 1/2 段露出オーバー:シャッタースピードダイヤル/絞りリン グを左に回してください。
    - 1段以上露出オーバー:シャッタースピードダイヤル/絞りリングを左に回してください。

### メモ

- シャッタースピードダイヤルは、目盛りのいずれか、またはいずれか
   2つの中間に設定してください。
- シャッタースピードを2秒より遅く設定したときは、シャッターを 切った後に残り時間が1秒単位でカウントダウン表示されます。

# バルブ撮影 /T モード

シャッタースピードダイヤルを「B」にすると、シャッターボタンを押し 続けている間はシャッターが開いた状態になり、バルブ撮影を行うこと ができます。露光時間は最大 125 秒です(ISO 感度設定により異なりま す)。

バルブ撮影では、8秒より遅いシャッタースピードであれば、設定した シャッタースピードで、撮影し続けることができます。

- 1. フォーカスボタン3を約1秒間押します。
  - 露光時間を設定するメニューが液晶モニターまたは[]]に表示 されます。設定できる露光時間は白字で、設定できない露光時間 はグレーで表示されます。ISO感度設定により、設定できる露光 時間が変わります。
- 2. 露光時間を選びます。
- 3. シャッターボタン 13 を半押しする、または MENU-22、センターボ タン 30 のいずれかを押して、サブメニューを終了します。
- 4. 撮影します。

セルフタイマーを使ってバルブ撮影を行うこともできます。これをT モードといいます。Tモードでは、シャッタースピードダイヤルを「B」 にしてから、シャッターボタンを押してセルフタイマーを作動させる と、設定した時間が経過した後に自動的にシャッターが開いた状態に なります。シャッターボタンをもう一度押すとシャッターが閉じます。 シャッターを押し続ける必要がないので、長時間の露光でもブレを抑え て撮影できます。

バルブ撮影時とTモード時は、露出計は機能しません。また、ファイン ダーには露光経過時間が1秒単位で表示されます。

### メモ

- ・露光時間が長くなると、ノイズが目立つことがあります。
- 本製品では、1/30秒より遅い(その他の設定により異なります)シャッタースピードで撮影したときは、ノイズを軽減するために、撮影(露光)と同時にノイズのデータ処理を行います。このように"露光"を2度行うため、遅いシャッタースピードほど撮影に時間がかかります。ノイズリダクション処理中は、カメラの電源を切らないでください。シャッタースピードを2秒より遅く設定した場合は、撮影後に「ノイズリダクション処理中12秒」」というメッセージが液晶モニターに表示されます。

# 光量が測光範囲外の場合

マニュアル露出モード時に、周囲の光量が極端に少なく露出計の測光範囲を下回る場合は、ファインダーで左の三角形のLED(▶)が点滅して 警告します。また、周囲の光量が極端に多く露出計の測光範囲を上回る 場合は、右の三角形のLED(◀)が点滅します。絞り優先AEモード時 は、どちらの場合もファインダーでシャッタースピードが表示されます が、適正露出に必要なシャッタースピードが本製品で設定可能なシャッ タースピードより遅い場合や早い場合は、表示が点滅に変わります。同様にレンズを絞り込んだ場合でも同じ状態になることがあります。

# 再生モード

撮影した画像を表示するには、再生モードを選びます。再生モードには 次の2種類があります。

- PLAY モード 時間の制限なく画像を表示します。

- [オートレビュー] モード 撮影直後の画像を自動表示します。

### PLAY モード(時間の制限なく画像を表示する)

PLAY ボタン 23 を押します。

・最後に撮影した画像が情報とともに表示されます。
 メモリーカードに画像が記録されていない場合は、「注意表示できる」
 画像はありません。」というメッセージが表示されます。

PLAY ボタンは、押す前の液晶モニターの表示により、押した後に切り換わる表示が異なります。

|    |             | 押した後の表示                       |
|----|-------------|-------------------------------|
| a. | 1 枚表示       | 撮影モード (液晶モニターに画<br>像は表示されません) |
| b. | 拡大表示 / 一覧表示 | 1 枚表示                         |

### オートレビューモード(撮影直後の画像を自動表示する)

撮影直後に画像が自動的に液晶モニターに表示されます。思ったとおり に撮影できたか、あるいはもう一度撮影し直す必要があるか、素早く簡 単にチェックできます。[オートレビュー]モードでは、画像が表示さ れる時間を設定できます。

### オートレビューモードを設定する

- 1. メニューから [オートレビュー] を選びます。
- サブメニューで [Off]、[1秒]、[3秒]、[5秒]、[ホールド]から設定内容を選びます。

[オートレビュー] モードから PLAY モードには、いつでも切り換える ことができます。

### メモ

連続撮影(28ページ)したときは、どちらの再生モードでも、最後に 撮影した画像を最初に表示します。また、メモリーカードにデータを保 存中の場合も、メモリーカード内にある最後に撮影された画像を最初に 表示します。

### 再生時の表示について

再生する画像がよく見えるよう、初期設定では、画面上部と下部の情報 は非表示になっています。

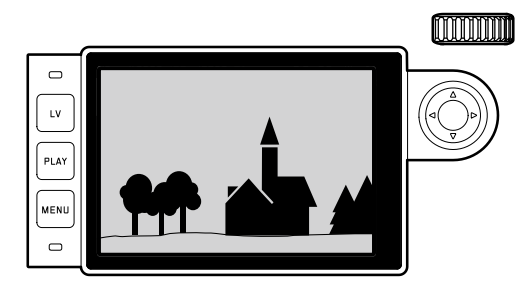

センターボタン 30 を押すと、画面上部と下部に情報が表示されます。 [ヒストグラム] や [露出クリッピング] を使用中(50ページ)は、 それらの情報も表示されます。

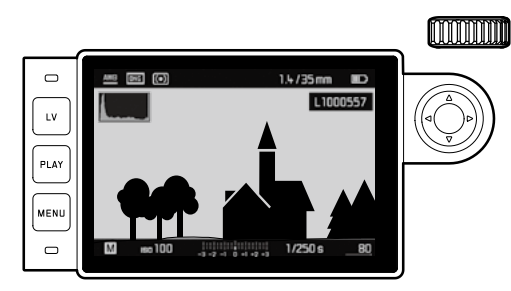

### メモ

- 1枚表示および拡大表示でのみ、ヒストグラム表示とクリッピング表示に切り換えることができます。一覧表示では切り換えることはできません。
- ヒストグラム表示とクリッピング表示は、常に画像内で現在表示されている範囲を反映します。

# 表示画像を切り換える

+字キー29の右/左ボタンを押すと、表示画像を切り換えることができ ます。最大番号の画像の次は最小番号の画像に戻り、最小番号の画像の 次は最大番号の画像に戻ります。どちらの方向に画像を切り換えても、 すべての画像を表示できます。

・ 画像と同時に表示される画像番号も、画像の切り換えに応じて変わります。

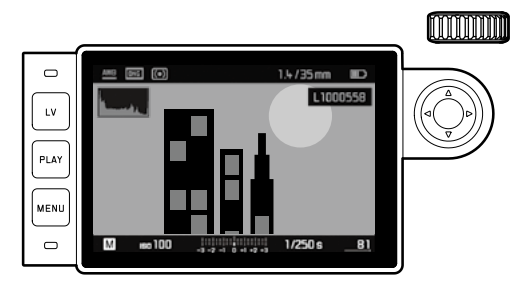

### 画像を拡大表示する / 拡大表示位置を移動する / 複数の画像を一覧表示する

画像を拡大表示したり、拡大表示する位置を自由に移動したりできま す。また、最大 20 枚の画像を縮小して一覧表示することもできます。一 覧表示はたくさんの画像を一度に見たり、探している画像を素早く見つ けたりしたいときに便利です。

サムホイール 22 を右に回すと、画像の中央部が拡大表示されます。最大で 1:1、すなわち液晶モニターの 1 画素が画像の 1 画素を表示するまで拡大できます。

十字キー 29 を使うと、拡大表示位置を移動できます。

・ 画面の左上に表示される枠内の四角形で現在の表示位置を確認できます。

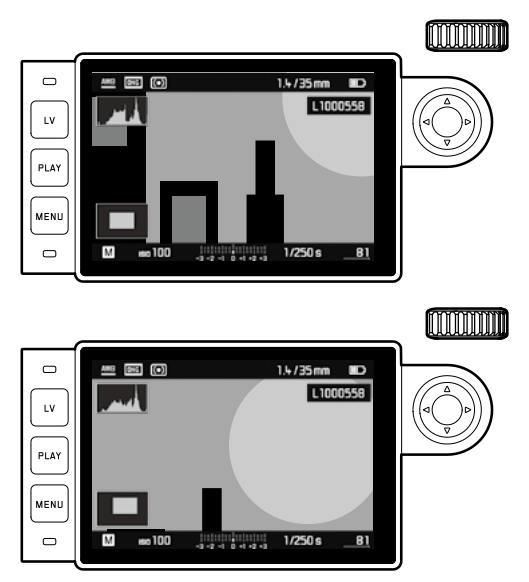

### メモ

拡大表示されている画像から別の画像に切り換える

- PLAY ボタン 23 を押しながら十字キーの右/左ボタンを押します。切り換わった画像も前の画像と同じ拡大率で拡大表示されます。
- 画像をマークする。(68ページ)

1枚表示時にサムホイールを左に回すと、12枚の画像が縮小されて一覧 表示されます。さらに左に回すと、20枚の一覧表示へと切り換わります。

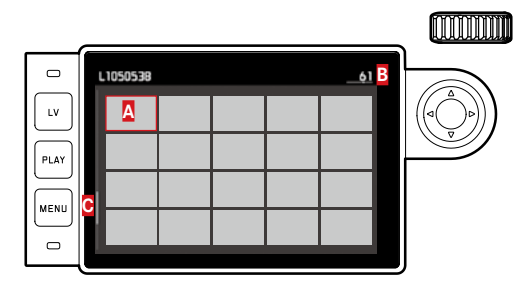

▲ 1 枚再生時に表示されていた画像

### B 赤枠の画像番号

€ スクロールバー;一覧上の赤枠の画像の位置

ー覧表示を1枚表示に切り換えるには、十字キーで赤い枠を移動して 1枚表示したい画像をハイライト表示してから、サムホイールを右に回 すか、**PLAY** ボタンを押します。 20 枚表示時にサムホイールをさらに右に回すと、20 枚全体が赤い枠で ハイライト表示され、20 枚セットで表示画像を切り換えることができま す。

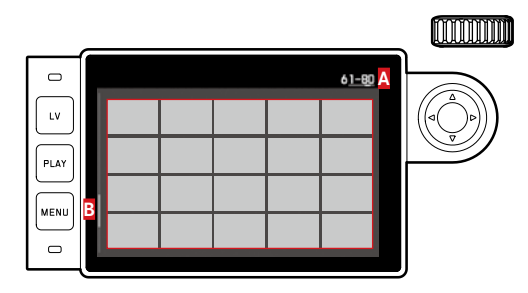

△ 赤枠で囲われている 20 枚の画像の画像番号
 B スクロールバー;一覧上の赤枠の 20 枚の画像の位置

# 画像をマークする

全ての画像をマークすることができます。マークすることにより、お望 みの画像を見つけやすく、複数の画像消去をしやすくします(次のセク ションをご覧ください)。マークするには、直接設定とメニュー設定の方 法があります。

### 直接設定

+字キー 29 の上を押します。 ・ 画像に ★ がつきます。 マーク設定を解除するには、同じ操作をしてください。

### メニュー操作

- 1. MENU ボタン 22 を押します。
  - 設定メニューが表示されます。

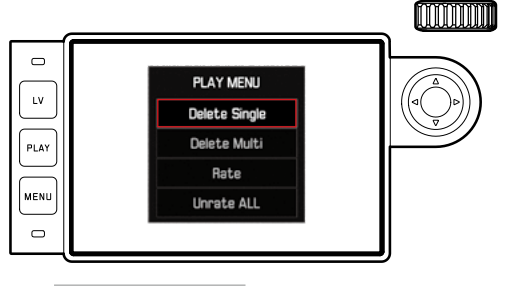

- 2. [レーティングを付ける]を選びます。
- 3. センターボタン **30** を押します。
  - ・ 画像に ★ がついている場合は、メニュー名の [レーティングを 付ける]は、[レーティングを外す]と表示されます。

マーク設定は、[レーティングを外す] を選ぶことにより、設定解除できます。複数枚を一括で解除する場合は、[レーティングを全て外す]を 選ぶことにより解除できます。解除中は、LED 21 が点滅します。

### 画像を削除する

表示されている画像を削除できます。画像を別の記録メディアに保存した後や、画像が不要になったときや、メモリーカードの空き容量を増やしたいときなどに便利です。1枚ずつ削除するだけでなく、選択したもの以外の画像を一度に削除したり、すべての画像を一度に削除することもできます。

### 操作手順

- 1. MENU ボタン 22 を押します。
  - 液晶モニターに削除メニューが表示されます。

以下の手順は、1コマずつ削除する方法と、複数選んで削除する方法と で、異なります。

### 画像を1コマずつ削除する

- 2. [1コマ 消去しますか?]を選びます。
- 3. センターボタン **30** を押します。
  - ・削除中は、LED 21 が点滅します。
     削除した画像の次の番号の画像が表示されます。メモリーカード
     に画像が何も記録されていない場合は、「注意表示できる画像はありません」というメッセージが表示されます。

### 複数の画像 / 全画像を削除する

- 2. [複数枚消去する]を選びます。
- 3. センターボタン 30 を押します。
- サブメニューが表示されたら、「すべて」または「全て外す」を選びます(前のセクションをご覧ください)。何も削除しない場合は、 [キャンセル]を選んでください。
- 5. 再度、センターボタンを押します。
  - ・削除中は、LED 21 が点滅します。
     削除が完了すると次の画像が表示されます。

[すべて]や[全て外す]を選択した場合は、誤って画像消去をしないために、確認のためのメッセージが表示されます。

[すべて] と [全て外す] の場合

全て削除する場合は:

- 6. 確認画面にて [はい] を選びます。
  - ・削除中は、LED 21 が点滅します。そして、次のメッセージが表示されます。: [注意表示できる画像はありません]

- PLAY モードであれば、画像の表示形式にかかわらず画像を削除でき ます。ただし、20 枚表示時に 20 枚全体が赤い枠でハイライト表示さ れているときは、削除できません。
- ・削除やマーク設定中でも、他の画像を選ぶことができます。
- ・PLAY ボタンを押すと、削除の操作を中止できます。

メモ

 ・ 画像を削除すると、残りの画像の画像番号 / 総画像数が変わります。 例えば、3 番の画像を削除すると、4 番だった画像が3 番になり、 5 番だった画像が4 番になります。メモリーカードのフォルダ内の画 像番号は変わりません。

# その他

# フラッシュを使って撮影する

フラッシュ撮影では、実際の撮影の前に一瞬だけ光を放つプリ発光を行 い、撮影に必要な発光量を測定します。その直後に、実際の撮影と同時 にメイン発光を行います。フィルターの使用や絞り値の変更など、撮影 に影響を与える諸条件は、すべて自動的に考慮されます。

### 対応フラッシュユニット

本製品は以下のフラッシュユニットに対応しています。フラッシュユ ニットの構成や形状によって、本書に記載されている様々な機能を使用 することができます。

- ・ライカシステム対応フラッシュユニット「SF40」/「SF64」/「SF26」。
- その他のライカシステム対応フラッシュユニット(ライカ SF20 を除く)。
- ・また、標準的な取り付け部を装備していて、中央接点(X接点)が
   +極性であれば、中央接点で発光できる<sup>1</sup>その他のフラッシュユニットも使用できます。サイリスタ制御式電子フラッシュユニットの使用をおすすめします。
- スタジオフラッシュユニット(ケーブルを通して発行します。)

### フラッシュユニットを取り付ける

フラッシュユニットはアクセサリーシュー 20 に取り付けます。フラッシュユニットを取り付ける前に、次の操作を行ってください。

- アクセサリーシューカバーを取り外す
- カメラとフラッシュユニットの電源を切る

フラッシュユニットを取り付けるときは、取り付け脚をアクセサリー シューの奥まで確実に差し込み、ロックナットがあればしっかり締め て、フラッシュユニットが外れてしまうことのないようにしてくださ い。制御接点と信号接点があるフラッシュユニットは、接点とアクセサ リーシューの位置がずれてしまうと、データや設定が正しく送受信され ず、フラッシュ機能が正常に使えなくなることがありますので、取り付 けには特に注意してください。

### メモ

フラッシュユニットなどのアクセサリーが装着されていないときは、必 ずアクセサリーシューカバーをつけてください。

<sup>1</sup>本製品のフラッシュ機能には対応していないフラッシュユニット使用時は、 [フラッシュ] (42ページ)を[**4w**] に設定してください。

### フラッシュの露出制御

本製品のフラッシュ機能に対応しているフラッシュユニット(182ページ)を使用すれば、カメラによってフラッシュ撮影時の発光量が自動制御されます。この自動制御機能は、絞り優先 AE モードでもマニュアル 露出モードでも使用できます。

また、日中シンクロ時の発光量も自動制御されます。フラッシュ光と定 常光のバランスをとるために、定常光の明るさに応じて発光量を最大で 12/3EV まで自動的に減らします。

ハイスピードシンクロ機能に対応していないフラッシュユニット使用 時に絞り優先 AE モードでフラッシュ撮影するときに、フラッシュ同調 速度の 1/180 秒でも露出オーバーになってしまうほど定常光が明るい場 合は、フラッシュは発光されません。その場合は、シャッタースピード が定常光に応じて自動設定され、ファインダーに表示されます。

さらに、後幕シンクロやフラッシュ同調速度の1/180秒よりも遅い シャッタースピードでの撮影など、芸術性の高いテクニックを使うこと もできます。これらのテクニックは本製品のメニューで設定します(詳 しくは次ページ以降の各項目をご覧ください)。

フラッシュユニットには、カメラで設定した ISO 感度も送信されます。 ISO 感度とともにレンズで手動設定した絞り値が送信されると、フラッ シュユニットがそれらの値に応じて発光量を自動制御します。本製品の フラッシュ機能に対応しているフラッシュユニット使用時は、フラッ シュユニットで ISO 感度を変更することはできません。

- メモ
- スタジオ用ストロボは発光時間が長いことがあるため、シャッタース ピードをフラッシュ同調速度の1/180秒より遅く設定することをおす すめします。
- ・無線通信によるラジオスレーブを使用してワイヤレスフラッシュ撮影する場合は、発光が遅れることがあるため、シャッタースピードをフラッシュ同調速度の1/180秒より遅く設定することをおすすめします。
- 本ページ以降で説明するフラッシュの特殊機能は、本製品のフラッシュ機能に対応しているフラッシュユニット以外では設定・使用できません。
- カメラ側で設定した露出補正値(58ページ)は、定常光の測光にの み有効です。定常光での露出補正はカメラ側で、フラッシュ光量での TTL 調光補正はフラッシュユニット側で、それぞれ個別に行ってくだ さい。(ただし、ライカ SF26のみ、カメラ側でメニューから設定して ください。)
- フラッシュユニット(特に本製品のフラッシュ機能には対応していないフラッシュユニット)の使用方法やフラッシュ機能については、各フラッシュユニットの取扱説明書をご覧ください。

### TTL フラッシュモードの設定

フラッシュ側の設定:

- 1. 使用するフラッシュユニットの電源をつけます。
- 2. ガイドナンバーコントロールモード (TTL、または GNC) に設定します。

カメラ側の設定:

- カメラの電源を入れます。カメラがオートパワーオフになっている 場合は、シャッターボタンを半押しします。シャッターボタンを一 気に全押ししてしまうと、フラッシュ発光が必要な状況でも発光さ れません。
- シャッタースピードダイヤルを「A」(絞り優先 AE モード)、または フラッシュ同調速度(1/180秒)かそれ以下のシャッタースピード (「B」を含む)にします。 絞り優先 AE モードでは、メニュー(70ページの「オートスロー シンクロ」/「フラッシュ発光のタイミング」をご覧ください。)で 設定したシンクロ速度の範囲内でシャッタースピードが自動的に 設定されます。シャッタースピードによって、通常のフラッシュ撮
- 影になるかハイスピードシンクロ撮影になるかが決まります。 3. 希望の絞り値または被写体までの距離に応じた絞り値を設定しま す。

### メモ

ハイスピードシンクロ機能に対応していないフラッシュユニット使用時に、自動設定されたシャッタースピードまたは手動設定したシャッ タースピードが 1/180 秒より速い場合は、フラッシュは発光されません。

### フラッシュユニット使用時のファインダー表示

(本製品のフラッシュ機能に対応しているフラッシュユニット使用時) 本製品のフラッシュ機能に対応しているフラッシュユニット使用時は、 ファインダーのフラッシュマークのLEDの表示でフラッシュの状態を確 認できます。また、定常光に基づく露出状況もその他のLEDで同時に確 認できます(詳しくは各項目のページをご覧ください)。

### TTL フラッシュモード時の表示

フラッシュユニットの電源が入って充電が完了しているが、「」が表示されない。

ハイスピードシンクロ機能に対応していないフラッシュユニット使用時で、カメラが 1/180 秒より速いシャッタースピードに手動で設定されています。フラッシュユニットの電源が入って充電が完了していても、フラッシュは発光されません。

- ・撮影前に「♪」がゆっくり(1秒に2回)点滅 充電が完了していません。
- ・撮影前に「♪」が点灯 充電が完了しました。発光できます。
- ・撮影後に「♪」は点灯したままで、その他の表示は消灯 フラッシュ撮影が成功しました。充電が完了しており、引き続き発光 できます。
- ・撮影後に「♪」が速く(1秒に4回)点滅し、その他の表示は非表示: フラッシュ撮影が成功しました。充電が完了しており、引き続き発光 できます。
- ・撮影後に「♪」とその他の表示が消灯 絞り値が小さすぎたなどの理由で、露出不足でした。フラッシュユ ニットが低電力モードに設定されているときは、発光に必要な電力が 少なくてすむため、フラッシュマークの LED が点灯していなくても発 光できることがあります。

#### カメラによる自動制御モード(A)/マニュアルモード(M)時の表示

- フラッシュユニットの電源が入って充電が完了しているが、「」」が表示されない:
   カメラが1/180秒より速いシャッタースピードに手動で設定されています。フラッシュユニットの電源が入って充電が完了していても、フラッシュは発光されません。
- ・撮影前に「シ」がゆっくり(1秒に2回)点滅 充電が完了していません。
- ・撮影前に「」が点灯 充電が完了しました。発光できます。

## ハイスピードシンクロ

装着したライカフラッシュユニット使用時は、シャッタースピードを本 製品の最高速度まで設定できるハイスピードシンクロ機能を使ってフ ラッシュ撮影できます。ハイスピードシンクロ機能は、絞り優先 AE モー ドでもマニュアル露出モードでも使用できます。シャッタースピードが フラッシュ同調速度(1/180秒)より速く自動設定または手動設定され ると、自動的にハイスピードシンクロ撮影に切り換わります。手動で設 定する必要はありません。

#### 重要

ハイスピードシンクロ撮影時は、TTLフラッシュ撮影時よりもフラッシュ光の到達距離が大幅に短くなります。

## オートスローシンクロ

自動設定されるシャッタースピードの範囲

定常光での撮影では、シャッタースピードと絞り値が露出に大きく影響 します。フラッシュ撮影では、設定できる最速のシャッタースピード (フラッシュ同調速度)にシャッタースピードが固定されていると、フ ラッシュが届かない背景などが全体的に多かれ少なかれ露出アンダー になってしまう場合が少なくありません。

本製品では、絞り優先 AE モードでフラッシュ撮影するときに、自動設 定されるシャッタースピードの範囲を設定できます。これにより、発光 量を微調整して思いどおりに被写体全体を撮影できます。

## フラッシュを設定する

- 1. メニューから [フラッシュ設定] を選びます。
- 2. サブメニューで [最大シンクロ時間] を選びます。
- 表示された項目の自動設定([1//]]または[1/(2f)]、[1/(4f)])のうちのいずれか1つ、または希望の最低シャッタースピード([1/2])から[1/125秒]の範囲で)<sup>1</sup>を選びます。

- メモ
- ・[1/f] に設定すると、自動設定されるシャッタースピードの低速側の限界は、使用レンズに基づき、手持ち撮影でブレずに撮影できる限界とされる約「焦点距離分の1秒」に設定されます。例えば 50mm レンズならば、1/60 秒となります。この場合、[1/(2f)] と [1/(4f)] のシャッタースピードは、1/125 秒と 1/250 秒になります。 重要:焦点距離が長い望遠レンズを使っている場合も、設定できるのは 1/125 秒までです。
- マニュアル露出モードでは、シャッタースピードをフラッシュ同調速度(1/180秒)より遅く手動設定できます。

#### フラッシュ発光のタイミング

フラッシュ撮影時の光源は、定常光とフラッシュ光の2つです。フラッ シュが光るのはほんの一瞬だけなので、フラッシュ光だけに照らされた 部分や、主にフラッシュ光に照らされた部分は、ピントさえ合っていれ ばブレずにきわめてシャープに写ります。一方、定常光に照らされてい る部分や、自らが光を発している背景などの部分は、同じ写真の中でも シャープさが異なって写ります。これらの部分がどの程度ブレて写るか は、次の2つの要素によって決まります。

- 1. シャッタースピード(撮像素子がこれらの部分を光として受け止める時間)
- 2. 撮影中にこれらの部分やカメラ自体が動く速さ

シャッタースピードが遅いほど、またはこれらの部分やカメラ自体の動きが速いほど、まるで多重露光したかのようにシャープさが大きく異なって写ります。

通常のフラッシュ撮影では、露光の始め、すなわちシャッターが開き 切った直後にフラッシュが発光するので、写真が不自然になることがあ ります。例えば、走行中の乗り物の場合は、ライトの光跡が乗り物を追 い越しているように写ります。本製品では、フラッシュが発光するタイ ミングを、露光の始まり(通常のタイミング、先幕シンクロ)と露光の 終わり(シャッターが閉じる直前、後幕シンクロ)から選べます。露光 の終わりに発光すれば、被写体の動きの最後の瞬間をシャープに写し出 すことができます。つまり、乗り物の後にライトの光跡が続く自然な写 真になります。露光の終わりに発光することで、被写体の動きをより自 然に強調して写すことができます。

本製品の撮影設定やフラッシュユニットの設定、露出モード、フラッシュユニットの接続方法(アクセサリーシューまたは SCA アダプター セット)のいずれにもかかわらず、フラッシュ同調のタイミングを選べます。

#### フラッシュ発光のタイミングを設定する

- 1. メニューから [フラッシュ設定] を選びます。
- 2. サブメニューで [フラッシュ同調] を選びます。
- 3. 希望の設定を選びます。

## フラッシュ発光量調整

定常光による露出補正とは別に、フラッシュの調光補正が行えます。例 えば、夕暮れ時の屋外で、周囲の光が生み出す雰囲気を維持したまま、 前景の人物の顔を明るく写すことができます。

#### フラッシュ発光量を調整する

- 1. メニューから [フラッシュ設定] を選びます。
- 2. サブメニューで [フラッシュ光量補正] を選びます。
- 3. 表示されたサブメニューで希望の設定を選びます。

#### メモ

- [フラッシュ光量補正] は、ライカ SF26 など、ご使用のフラッシュユニッ ト側で補正ができない場合のみ使用できます。
- プラス補正でより明るいフラッシュ照明を選択した場合、より高いフ ラッシュ出力が必要となります。逆も同様です。そのため、フラッ シュ調光補正は多かれ少なかれフラッシュ範囲に影響します:プラス 補正はこの範囲を狭め、マイナス補正は広げます。
- フラッシュ調光補正を解除するには、ステップ幅を [1] にしてください。複数枚撮影したり、カメラの電源を切っても自動的には解除されません。

## セルフタイマーを使って撮影する

セルフタイマーを2秒または12秒に設定して撮影できます。2秒に設定 すれば、シャッターボタンを押すときの手ブレを防ぐことができます。

## セルフタイマーを使って撮影する

- 1 メニューから [ドライブモード] を選びます。
- 2 サブメニューで希望のタイマー時間を選びます。
- 3. シャッターボタン 18 を押して、セルフタイマー撮影を開始します。 2. サブメニューで [インターバル] を選びます。
  - カウントダウンを表すため、カメラ本体正面のLED が最初の10 秒間、点滅します。液晶モニターにも撮影までのカウントダウン が表示されます。

タイマー時間のカウントダウン中に、MENU ボタン 22 を押すと、撮影 をキャンセルすることができます。-タイマー設定は維持されていますの で、シャッターボタンを押すと、セルフタイマー撮影が再開できます。

## 重要

セルフタイマーモードでは、露出設定は、シャッターボタンを押したと きではなく、実際に撮影を行う直前に実行されます。

# インターバル撮影

本製品では被写体の動きを長時間に渡って一まとまりの画像として自 動撮影することができます。この方法で撮影を行うには撮影を開始する 時間と撮影間隔、および撮影枚数を指定します。

#### インターバル撮影の設定をする

- メニューから「ドライブモード」を選びます。
- 3 表示されたサブメニューで「コマ数」を選びます。
- 4. 表示されたキーボードサブメニューで、インターバルで撮影したい 枚数を選びます。

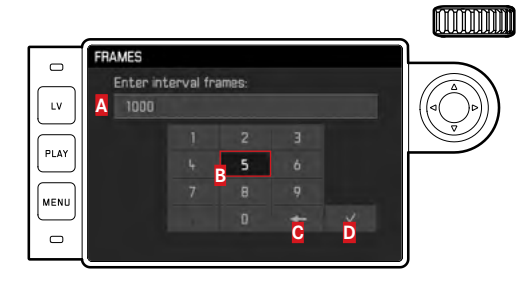

- A 入力行
- B テンキー
- 「削除」ボタン(最後に設定した各値を削除します)

▶「確定」ボタン

(それぞれの値および完了した設定の確定の両方に使用;設定を確定) せず、1つ前の操作画面に戻る場合は、MENU ボタンを押してくださ  $(\mathcal{V}_{\alpha})$ 

- 5. [インターバル] のサブメニューで、[インターバル時間] を選びます。
- 表示されたサブメニューで希望の撮影間隔を設定します。 値を変更する: 十字キーの上 / 下ボタンいずれかを押します。 時間を変更する「[hh](時)、[mm](分)、[ss](秒)」:十字キー の右 / 左ボタンいずれかを押します。
- 7. シャッターボタン 18 を押して、撮影を開始します。

インターバル撮影はカメラの電源を切るとキャンセルできます。設定は 保存されているため、カメラの電源を入れ直してシャッターボタンを押 すと、インターバル撮影を再開できます。

## メモ

- インターバル撮影では、ライブビューモードの使用が限られます:
   1枚撮影されるごとに、ライブビューモードは無効になります。
- 連続撮影したときは、撮影枚数に関わらず、どちらの再生モードでも、 最後に撮影した画像が表示されます。また、メモリーカードにデータ を保存中の場合も、メモリーカード内にある最後に撮影された画像を 最初に表示します。

# 著作権情報

撮影する画像に著作権情報を付加することができます。1 枚の画像につき、[情報] と[撮影者] の2つの見出しでそれぞれ 20 文字までの情報 を入力できます。

## 著作権情報を設定する

- 1. メニューから [カメラ情報] を選びます。
- 2. サブメニューで [著作権情報] を選びます。
  - ・サブメニューで[著作権]、[著作権情報]、[撮影者] が表示され、[著作権] がハイライト表示されます。
- 3. [著作権] を [On] に設定します。
  - ・ [著作権情報] と [撮影者] がハイライト表示されます。
- 【著作権情報】と【撮影者】のサブメニューを表示させます。 (以降の操作は、どちらの場合も同じです。)
  - キーボードサブメニューが表示されます。

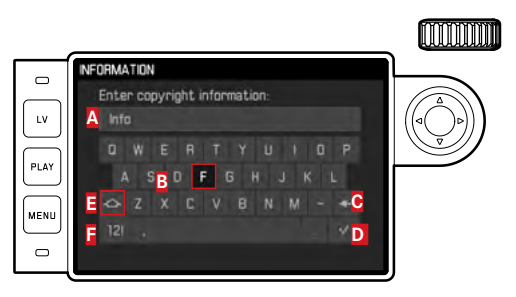

## A 入力行

B ボタン

○「削除」ボタン(最後に設定した各値を削除します)

▶「確定」ボタン

(それぞれの値および完了した設定の確定の両方に使用;設定を確定 せず、1つ前の操作画面に戻る場合は、**MENU**ボタンを押してください。)

- ■「大文字 / 小文字」の変更
- 「文字/数字/記号」の変更
  - 入力行の1番最初にカーソル位置が表示されます。(初期設定では、[著作権情報]と[撮影者]には、例としてすでに文字列が入力されています。)ローマ字、スペース[]]、[0]~[9]の数字、ピリオド、コンマ、クエスチョンマークなどが入力できます。
- サムホイール 28 や十字キー 29 を使って、ボタンを選ぶことができます。
- 6. センターボタン 30 を押して、入力します。
- 入力した文字を確認して、よければ ボタンを押して、確定します。

## GPS 機能を使って撮影した位置情報を記録する

### メモ

ライカビゾフレックス電子ビューファインダー(別売)を装着すると、 GPS 機能を使って撮影した場所の位置情報を画像に記録できます。

GPS(グローバル・ポジショニング・システム)を利用すれば、世界中 のどこにいても自分の現在地を確認できます。ライカビゾフレックス電 子ビューファインダーは GPS 受信機を内蔵していますので、GPS 衛星か らの電波を定期的に受信して現在の位置情報を取得できます。この機能 を使うと、撮影した場所の緯度、経度、標高が画像の Exif ファイルに記 録されます。

## GPS 機能をオンにする

- 1. メニューから [GPS] を選びます。
- 2. GPS を [On] または [Off] に設定します。
- GPS 衛星のマーク(愛)が液晶モニター 31 に表示されます(撮影情報を表示したときのみ)。
- 🐨:1分以内に測位
- 뛜:24 時間以内に測位
- 🍡:24 時間以上前に測位または位置情報なし

Additional functions

メモ

- GPS アンテナ部は、ライカ ビゾフレックス電子ビューファインダーの 上部にあります。
- GPS 衛星からの電波が遮蔽される場所では測位できません。正しく測 位するには、空の開けた場所で GPS アンテナ部を上空に向けてカメラ を構えてください。
- カメラの電源を切ってからもう一度入れるまでにかなりの時間が経 過し、GPS 衛星の位置が大きく変わったため、衛星の位置を確認し直 す必要がある場合などは、測位に時間かかることがあります。
- ・GPS アンテナ部は、手や金属製のものなどで覆わないでください。
- 次のような場所や状況では、GPS 衛星からの電波を正しく受信できず、測位できなかったり、誤差が生じたりすることがあります。
  - 屋内
  - 地下
  - 森の中
  - 乗り物で移動中
  - 高層ビルの近くや深い谷間
  - 高圧電線の近く
  - トンネルの中
  - 1.5GHz 帯の携帯電話の近く

## GPS 機能に関する安全上のご注意

GPS 受信機からの電磁波により、機器や計器に影響を与えるおそれがあ ります。航空機内に持ち込む際は、離着陸時に GPS 機能をオフにしてく ださい。また、病院などの無線通信が禁止されている場所に持ち込む際 も、GPS 機能をオフにしてください。

#### 重要(外国における GPS 機能の使用規制)

- 一部の国や地域では、GPS 機能と GPS 関連機器の使用が規制されています。本製品を外国に持ち込むときは、GPS 機能の使用規制について、大使館や旅行代理店にご確認ください。
- ・中国(香港とマカオを除く)とキューバ、およびそれらの国と隣接国との国境付近では、当該国の法律によりGPS機能の使用が禁止されています。
- これらの国・地域で GPS 機能の使用禁止に関する法律に違反した場合 は、当局により起訴されます。また、これらの国・地域では、GPS 機 能が自動的に動作しなくなります。

# 好みの設定を保存する(ユーザープロファイル)

現在のカメラの設定をカメラに保存しておくことができます。保存でき るユーザープロファイルは4つです。ユーザープロファイルは、名前を つけておくことができます。なお、ユーザープロファイルには、初期設 定プロファイルもあります(設定は変更できません)。設定を保存した ユーザープロファイルは、メモリーカードに保存することもできます。 メモリーカードに保存したユーザープロファイルは、別の本製品で読み 込んで、同じ設定の組み合わせで撮影できます。

### ユーザープロファイルを保存する

- 1. メニューで保存したい項目の設定を行います。
- 2. メニューから [ユーザープロファイル] を選びます。
- 3. サブメニューで [ユーザープロファイル保存] を選びます。
- 4. 表示されたサブメニューで希望する保存場所を選びます。

## 保存したユーザープロファイルを呼び出す

- 1. メニューから [ユーザープロファイル] を選びます。
  - 保存されているユーザープロファイルがあればプロファイル名 が白く表示され、[有効]としてマークされます。プロファイル が保存されていないスロットはグレー表示されます。
- 2. サブメニューで保存されているプロファイルのうちの1つか、
  - d [標準プロファイル] (初期設定) のどちらか希望のプロファイル を選びます。
    - ・選択されたスロットは[User1]と表示されます。例えば、アウトプットメニューリストとインフォメーション画面(102ページ)でのこの場合は、「こ」と表示されます。

## メモ

ユーザープロファイルを呼び出してから設定内容を変更すると、撮影情報メニューの[ユーザープロファイル]の項目には、呼び出したユーザープロファイル名の代わりに[4])が表示されます。

### 保存したユーザープロファイルの名前を変更する

- 1. メニューから [ユーザープロファイル] を選びます。
- 2. サブメニューで [プロファイル名変更] を選びます。
- 3. 表示されたサブメニューで希望のプロファイル番号を選びます。
  - キーボードサブメニューが表示されます。これは、「著作権」を 入力するのと同様の方法で行えます。(77ページをご覧ください。)
- 4. 以降の手順は、[著作権]の手順5.~7.と同様です。

## 保存したユーザープロファイルをメモリーカードに保存する / メモリー カードから読み込む

- 1. メニューから [ユーザープロファイル] を選びます。
- サブメニューで [カードへ出力] または [カードから入力] を選び ます。
- 3. 表示された確認画面で、決定またはキャンセルを選びます。
- 4. センターボタン **30** を押します。

## メモ

メモリーカードに保存するときは、設定を保存していないユーザープロ ファイルを含む4つのユーザープロファイルすべてがメモリーカードに 保存されます。メモリーカードから読み込むときは、すべてのユーザー プロファイルが読み込まれ、すでに設定を保存しているユーザープロ ファイルを含むすべてのユーザープロファイルに上書きされます。

## すべての設定を初期設定に戻す

メインメニューと撮影情報メニューの設定をすべてリセットして、初期 設定に戻すことができます。

### すべての設定を初期設定に戻す

- 1. メニューから [設定リセット] を選びます。
- 2. 表示された確認画面で、決定またはキャンセルを選びます。
- 3. センターボタン **30** を押します。

## メモ

- この操作を行うと、設定されたプロファイルや、[ユーザーブロファイル] で保存したプロファイルもリセットされます。
- 本機の電源を切らない限り[日付/時刻]の設定はリセットされません。いったん電源を切ってから電源を入れると、リセットされるので 再度日時の設定を行ってください。

## メモリーカードをフォーマット(初期化)する

通常はすでに使用しているメモリーカードをフォーマットする必要は ありません。フォーマットされていないメモリーカードを初めて使うと きは、フォーマットが必要になります。

#### メモ

メモリーカード内の大切なデータは、パソコンのハードディスクなどの 安全な大容量記憶装置にできるだけ早めに取り込むようにしてくださ い。本製品とメモリーカードを一緒に点検・修理にお出しになる際には、 必ずデータのバックアップを取ってください。

### メモリーカードをフォーマットする

- 1. メニューから [SD カードフォーマット] を選びます。
- 2. 表示された確認画面で、決定またはキャンセルを選びます。
- 3. センターボタン 30 を押します。

#### メモ

- ・メモリーカードをフォーマット中はカメラの電源を切らないでください。
- パソコンなどの他の機器でフォーマットしたメモリーカードは、本製
   品でフォーマットし直してください。
- ・メモリーカードをフォーマットできない場合は、お買い上げの販売店 またはライカお問い合わせ先(112ページ)までお問い合わせください。

## フォルダ管理

撮影した画像データは、メモリーカードの中に自動生成されるフォルダ に保存されます。フォルダ名は、3桁の数字(フォルダ番号)と5文字 の英数字で構成されます。初期設定では、最初のフォルダから順番に 「100LEICA」、「101LEICA」とフォルダ名が付けられていきます。新しく作 成されるフォルダ番号には、現在のフォルダ番号の次に大きい空き番号 が付けられます。フォルダはフォルダ番号 999 まで作成できます。フォ ルダ番号が 999 に達して新しいフォルダを作成できなくなった場合は、 液晶モニターにメッセージが表示されます。

フォルダ内の画像には、画像番号が 9999 まで順番に付けられていきま す。ただし、最後に付けられた画像番号よりも大きい画像番号が同じメ モリーカード内にすでにある場合は、その画像番号の続きの番号が次の 画像に付けられます。1 つのフォルダ内で画像番号が 9999 に達すると、 新しいフォルダが自動的に作成され、0001 から画像番号が付けられて いきます。フォルダ番号が 999 のフォルダで画像番号が 9999 に達する と、液晶モニターにメッセージが表示されます。この場合は、画像番号を リセットする必要があります。番号をリセットするには、メモリーカー ドをフォーマットするか、または別のメモリーカードを使用してくださ い。

フォルダはいつでも新規に作成できます。また、フォルダ名やファイル 名を変更することもできます。

## フォルダ名を変更する

- 1. メニューから [画像番号]を選びます。
- 2. サブメニューで [フォルダ作成] を選びます。
  - キーボードサブメニューが表示されます。これは、「著作権」を 入力するのと同様の方法で行えます。(77ページをご覧ください。)
- 3. 以降の手順は、[著作権]の手順5.~7.と同様です。
  - 入力行には、毎回、初期設定として [XXX LEICA] と表示されます。4-8 文字目の箇所を変更できます。

入力が終わると、確認画面が表示されます。

4. ファイル名の決定またはキャンセルをします。

## メモ

本製品でフォーマットされていないメモリーカードを使うときは(81 ページ)、新しいフォルダが自動生成されます。

## ファイル名を変更する

- 1. メニューから [画像番号] を選びます。
- 2. サブメニューで [ファイル名変更]を選びます。
  - キーボードサブメニューが表示されます。これは、「著作権」を 入力するのと同様の方法で行えます。(77ページをご覧ください。)
- 3. 以降の手順は、[著作権]の手順 5.~7.と同様です。
  - 入力行には、毎回、初期設定として[L100-0001.DNG]と表示 されます<sup>1</sup>。最初の4文字を変更できます。
     入力が終わると、[画像番号]のサブメニューが再度表示されます。

## 画像番号を初期設定に戻す

- 1. メニューから [画像番号] を選びます。
- 2. サブメニューで [画像番号リセット] を選びます。
  - 確認画面が表示されます。
- 3. 決定またはキャンセルをします。

# LEICA FOTOS

スマートフォンやタブレットを使って、カメラをリモートコント ロールすることができます。お使いのモバイル端末に「Leica FOTOS」をインストール必要があります。

▶ 以下のQRコードをモバイル端末でスキャンする。

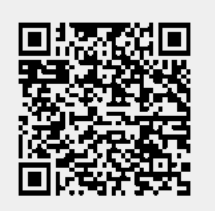

または

Apple App Store<sup>™</sup>/Google Play Store<sup>™</sup>でアプリをダウンロードしてください。

接続

最初にモバイル端末と接続する場合

ワイヤレスLANを通して接続できます。最初に接続する場合は、カメラとモバイル端末をペアリングする必要があります。

カメラ上で操作する

- メインメニューでLeica FOTOSを選択する。
  - カメラは自動的にワイヤレスネットワークに接続を開始 します。ペアリングのプロセスには時間がかかることがあ ります。
- ▶ モニターにQRコードが表示されるまで待つ。

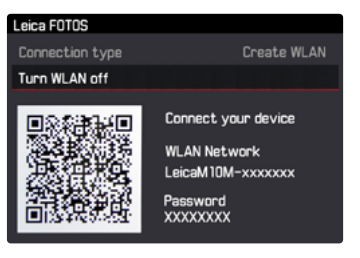

モバイル端末上で操作する

- Leica FOTOSを起動する。
- 機種を選択する。
- ▶ QRコードをスキャンする。
  - ・ カメラが登録リストに追加されます。
- ▶ Leica FOTOSに表示される指示に従って操作してください。
  - 接続された場合、モニターに対応するアイコンが表示されます。

## メモ

- ペアリングのプロセスには時間がかかることがあります。
- ペアリングは<u>初回</u>のみ必要で、毎回行う必要はありません。
   登録リストに端末が追加されていきます。

登録リスト上の端末に接続する

## カメラ上で操作する

- メインメニューでLeica FOTOSを選択する。
- ▶ モニターにQRコードが表示されるまで待つ。

モバイル端末上で操作する

- Leica FOTOSを起動する。
- 機種を選択する。
- 表示されるメッセージを確認し、確定する。
   カメラが自動的にモバイル端末に接続されます。

## メモ

- 接続可能な範囲内にいくつかの登録済み端末がある場合、 カメラは最初に応答があった端末に自動的に接続されます。優先して接続する端末を設定することはできません。
- 希望する端末にすばやく接続するために、不要な端末をリ スト上から削除することをおすすめします。

 現在接続されている端末以外の端末に接続したい場合は、 カメラ上でBluetooth接続をいったん解除し、再接続してく ださい。

## 接続を解除する

アプリ使用終了後はカメラのワイヤレスLANを終了し、接続を 解除してください。

- メインメニューでLeica FOTOSを選択する。
- ▶ ワイヤレスLAN終了を選択する。

# カメラをリモートコントロールする

リモートコントロール機能を使用して、必要な撮影設定やデータをモバイル端末に送信したり、モバイル端末から撮影したりすることができます。その際に使用できる機能や操作方法に関して詳しくは、Leica FOTOSで確認できます。

## 画像をパソコンに取り込む

SD/SDHC/SDXC カード用のカードリーダーを使って、メモリーカードに 記録した画像をパソコンに取り込むことができます。

## メモリーカード内のフォルダ構造

メモリーカードに記録された画像データをパソコンに取り込むと 「100LEICA」、「101LEICA」などの名前のフォルダに保存されます。 1 つのフォルダには最大 9999 枚の画像が保存されます。

# DNG (RAW) データ

本製品では、今後もスタンダードであり続けるであろう DNG(デジタ ル・ネガティブ)形式で画像を記録できます。DNG 形式で記録した画像 は、汎用画像に変換するために RAW 現像ソフトウェアが必要になりま す。例えば、DNG 形式で記録した画像を現像・処理できるプロ仕様のソ フトウェア「Adobe® Photoshop® Lightroom®」を使うと、デジタル画像 のカラー処理に最適なアルゴリズムにより、ノイズを最低限に抑えた高 精細画像に仕上げることができます。また、ホワイトバランスやシャー プネスの調整、ノイズ除去、階調補正などの画像処理を行い、最高水準 の画質にすることができます。

# ファームウェアをアップデートする

ライカは、製品の機能の向上や不具合の改善に継続的に取り組んでいま す。デジタルカメラでは多くの機能がファームウェアで制御されてお り、お買い上げの後でも機能を追加したり不具合を改善したりできま す。

ライカでは、随時ファームウェアのアップデートを提供しています。ラ イカのホームページから最新のファームウェアをダウンロードしてく ださい。

ライカカメラのホームページでカスタマー登録すると、ファームウェア のアップデートが利用可能になったときに、ニュースレターを通じて情 報を受け取ることができます。Leica Camera AGは、すべてのアップデー トについてお知らせします。

ファームウェアバージョンの確認方法:

メニューから [カメラ情報] を選びます。

・バージョン情報は、[カメラファームウェア]の行(右側)に表示されています。

ファームウェアのアップデート情報、アップデートに伴う改善内容や追加機能、およびカスタマー登録についての詳細は、ライカカスタマーサイト(https://owners.leica-camera.com)でご覧いただけます。

#### メモ

- ・バッテリー残量が十分でない場合は、警告メッセージが液晶モニター に表示されます。バッテリーを充電してからファームウェアをアップ デートしてください。
- ・再度カメラを操作する際は、説明書をよくお読みください。

# 使用上のご注意とお手入れ

# 一般的なご注意

- ・強い磁気、静電気、電磁波を発生する機器(電磁調理器、電子レンジ、 テレビ、パソコンのモニター、ゲーム機、携帯電話、無線機など)の 近くで使用しないでください。
- テレビの上や近くで使用すると、磁気により画像データの記録が影響 を受けることがあります。
- 携帯電話の近くで使用すると、磁気により画像データの記録が影響を 受けることがあります。
- スピーカーや大型の電動機などの強い磁気により、保存した画像デー タが破損することがあります。
- ・無線送信機や高圧線の近くで使用しないでください。磁気により画像 データの記録が影響を受けることがあります。
- 電磁波の影響で正常に動作しなくなった場合は、バッテリーを入れ直してから電源を入れ直してください。
- ・殺虫剤などの強い化学薬品をかけないようにしてください。お手入れの際は、軽油、シンナー、アルコールは使用しないでください。
- ・薬品や溶剤によっては、本製品をいためたり、表面の仕上げがはげたりすることがあります。
- ゴム製品やビニール製品は、強い化学物質を発生することがありますので、長期間接触したままにしないでください。

- ・浜辺などで使用するときは、内部に砂やほこりが入り込まないように ご注意ください。砂やほこりが入り込むと、本製品やメモリーカードの の故障の原因となります。レンズ交換やメモリーカードの出し入れの 際は特にご注意ください。
- 雨の中や雪の中や浜辺などで使用するときは、内部に水滴が入り込まないようにご注意ください。水滴が入り込むと、本製品やメモリーカードが正常に動作しなくなるばかりか、修理が不可能になることがあります。
- 海水がかかった場合は、水道水で湿らせてよく絞った柔らかい布で拭 き取ってください。その後、乾いた布でよく拭いてください。

# 液晶モニター

液晶モニターは非常に精密度の高い技術で製造されていますが、総画素 数約 1,036,800 画素のうち、ごくわずかに画素欠け(常時消灯または点 灯)するものがあります。これは故障ではありません。また、これが画 像表示に影響することはありません。

寒い場所から暖かい場所に急に持ち込むと、液晶モニターに結露が生じることがあります。結露が生じた場合は、乾いた柔らかい布で丁寧に拭き取ってください。寒い場所で電源を入れた場合、表示が通常より暗いことがあります。カメラが温まるにつれて、明るさは元に戻ります。

## 撮像素子(センサー)

宇宙線の影響により(航空機内に持ち込んだ場合など)、画素に異常が生じることがあります。

## 結露

 本製品の内部や外部で結露が生じた場合は、電源を切って常温の場所 に約1時間置いてください。常温になじんでくると水滴は自然に消え ます。

# キャリングストラップの安全なご使用について

- ・本製品は特に丈夫な材質によって作られています。そのため首が絞 まってしまう恐れがあり大変危険です。
- カメラのキャリングストラップとしてのみお使いください。他の 用途への使用は、傷害を起こす危険があるため固く禁じられていま す。
- また登山やアウトドアスポーツの際も、引っかかってしまった場合 などに首が絞まってしまう恐れがあり大変危険ですので使わないで ください。
- ください。 ・子供の手の届かないところに保管してください。本製品は玩具ではあ りませんので危険です。また子供のカメラのキャリングストラップと しての使用も避けてください。

# お手入れ

汚れはカビや細菌などの繁殖の原因となりますので、本製品は清潔に 保ってください。

# カメラ

- 本製品をお手入れする際は、乾いた柔らかい布をお使いください。ひ どい汚れは、よく薄めたクリーナーなどを直接付けてから、乾いた布 で拭き取ってください。
- ・指紋などの汚れは、柔らかい清潔な布で拭き取ってください。布では 拭き取りにくい隅の汚れには、小さなブラシをお使いください。
- 機械的に動作するベアリングやスライド部には潤滑油を使用しています。長期間使用しない場合は、動作が鈍くなるのを防ぐために、約3ヶ月ごとに数回シャッターを切って動かしてください。また、その他の操作部もすべて定期的に動かすことをおすすめします。レンズのフォーカスリングと絞りリングも定期的に動かしてください。
- レンズマウントの6ビットコード検知センサーを傷つけたり汚したり しないでください。また、砂などがマウント部に入り込まないように ご注意ください。マウント部を傷つけるおそれがあります。お手入れ の際は、これらの部分を絶対にぬらさないでください。

# レンズ

- フロントレンズに付着したほこりは、柔らかいブラシを使って落としてください。汚れがひどい場合は、クリーナーなどを何も付けていない柔らかい清潔な布を使って、内側から外側に円を描くようにして丁寧に拭き取ってください。使用する布には、ケースなどに保管されているマイクロファイバークロスをおすすめします(写真用品や光学機器の専門店で購入できます)。40℃の温水で手洗いできるものが便利です(ただし、柔軟剤の使用やアイロンがけは避けてください)。化学薬品が含まれているメガネ拭き用の布は、レンズを傷めることがありますので使用しないでください。
- レンズマウントの6ビットコードを傷つけたり汚したりしないでください。また、砂などがマウント部に入り込まないようにご注意ください。マウント部を傷つけるおそれがあります。お手入れの際は、これらの部分を絶対にぬらさないでください。
- 砂や海水がかかるおそれのある場所で撮影する場合は、透明の UVa フィルターを装着するとフロントレンズを保護できます。ただし、そ の他のフィルターと同様に、逆光での撮影やコントラストが高い被写 体の撮影ではフレアが発生することがありますのでご注意ください。 さまざまな保護効果があるレンズフードを装着すれば、不用意に指紋 を付けたり雨でぬらしたりすることを防げます。

# バッテリー

充電式リチウムイオンバッテリーは、内部の化学反応により電力を発生 します。この化学反応は外部の温度と湿度の影響を受けやすいため、極 端な温度条件のもとでは寿命が短くなります。

- ・本製品は、電源を切っても日付などの設定の保存に微量の無負荷電流 を使用するため、数週間後には多量の電力を消費してバッテリーが過 放電状態になります。本製品を長期間使用しない場合は、本製品から バッテリーを取り出してください。
- ・バッテリーを取り出して保管する場合は、容量がある程度残った状態 で保管してください。バッテリー残量は液晶モニターの表示で確認で きます。長期間保管するときは、過放電状態にさせないために、半年 ごとに約15分間充電してください。
- ・バッテリーの接点は清潔に保ってください。また、近くに金属類を置かないでください。リチウムイオンバッテリーはショートが起きにくいですが、クリップやアクセサリーなどの金属類と接触させないでください。ショートしたバッテリーは発熱することがあり、やけどをするおそれがあります。
- ・バッテリーを落とした場合は、外装や端子部が破損しなかったか直ち に確認してください。破損したバッテリーを使用すると、本製品が故 障するおそれがあります。

- ・バッテリーの使用中や充電中に、異音、変色、変形、発熱、漏液などの異常に気づいたときは、本製品やバッテリーチャージャーから直ちに取り出してください。そのまま使用や充電を続けると、破裂や発火の原因となります。
- ・バッテリーが漏液したり、異臭がしたりするときは、直ちに火気から 遠ざけてください。漏れた液や気体に引火して発火するおそれがあり ます。
- ・バッテリーには安全弁が付いています。誤った使いかたにより内部に ガスが発生して内圧が上昇した場合は、安全弁によってガスが外部に 放出されます。
- 寒冷地など、周囲が寒い場合は、バッテリーの性能が低下することが あります。
- ・バッテリーには寿命があります。4年を目安に新しいバッテリーをお 買い求めいただくことをおすすめします。
- ・バッテリーの生産日は、バッテリー本体に記載しています:WWYY (WW = 週数 / YY = 年)
- ・破損したバッテリーは、正しくリサイクルするために、リサイクル協 力店にお持ちください。
- ・バッテリーを直射日光の当たる場所や高温多湿の場所に放置しない でください。また、電子レンジや高圧容器に入れないでください。破 裂や発火の原因となります。

## バッテリーチャージャー

- ・バッテリーチャージャーを無線受信機の近くで使用すると、受信障害を引き起こすことがあります。無線受信機から1m以上離してお使いください。
- ・充電中に音がすることがありますが、異常ではありません。
- ・バッテリーを充電していない場合でも、コンセントに差し込んだままにしておくと、微量の電力を使います。使用しないときはコンセントから抜いてください。
- ・端子部は清潔に保ってください。また、絶対にショートさせないでください。
- ・付属のカーアダプターをお使いの際は、次の点にご注意ください。
  - 付属のカーアダプターは 12V 車専用です。
  - コンセントでバッテリーを充電しているときは、絶対にカーアダプ ターをバッテリーチャージャーに接続しないでください。

## メモリーカード

- データの読み込み中や書き込み中は、メモリーカードを本製品から取り出したり、本製品の電源を切ったり、本製品に振動を与えたりしないでください。
- ・メモリーカードを保管するときは、記録データを保護するために、付属の帯電防止ケースに入れてください。
- 高温の場所、直射日光の当たる場所、磁気や静電気を発生する場所で 保管しないでください。
- ・落としたり曲げたりしないでください。破損して記録データが消失する原因となります。
- ・本製品を長期間使用しない場合は、本製品からメモリーカードを取り 出してください。
- ・メモリーカードの裏にある端子部に触れないでください。また、汚れやほこりが付着したり、水でぬらしたりしないようにご注意ください。
- データ削除を繰り返すと断片化が生じて空き容量が少なくなります。
   それにより書き込み時間が長くなることで記録エラーが起きる場合がありますので、定期的にフォーマットし直すことをおすすめします。

## メモ

- ・メモリーカード内のデータは、本製品でフォーマットしても、ディレクトリのみが削除されるだけで、完全には削除されません。そのため、市販のファイル復元ソフトウェアを使えば、データを復旧できる場合があります。新しいデータを保存して上書きした場合にのみ、データは完全に削除されます。メモリーカード内の大切なデータは、パソコンのハードディスクなどの安全な大容量記憶装置にできるだけ早めに取り込むようにしてください。本製品とメモリーカードを一緒に点検・修理にお出しになる際には、必ずデータのバックアップを取ってください。
- ・メモリーカードによっては、フォーマットに3分程度時間がかかる場合があります。

## 撮像素子(センサー)のクリーニング / ゴミ検出

撮像素子のカバーガラスに小さなゴミやほこりが付着すると、その大き さにもよりますが、黒い小さな点やマークとなって画像に写り込むこと があります。

[センサークリーニング]の[コミ検出]機能を使うと、撮像素子のカバー ガラスに小さなゴミやほこりが付着しているかどうかが確認できます。 目で見るよりもしっかりと確認できるので、クリーニングが必要かどう かを正確に判断することができます。

ライカ カスタマーケア(112 ページ)では、撮像素子のクリーニング サービスをご利用いただけます。クリーニングサービスは保証の対象外 となり、有料とさせていただきます。

[センサークリーニング]の[センサークリ-ニンク モート]機能を使えば、シャッターが開いたままの状態になり、撮像素子をご自身でクリーニングしていただけます。

## 撮像素子に付着したゴミを検出する

- 1. メニューから [センサークリーニング [ゴミ検出] を選びます。
  - 「レンズを最小絞り (16 or 22) にセットして、カメラを白い被写体に向け、 レリーズホ タンを 押してください」というメッセージが表示されます。
- 2. メッセージに従ってシャッターボタン 18 を押します。
  - ・被写体を撮影した画像が表示されます。ゴミやほこりが付着している場合は、黒い点として写ります。

メモ

シャッターボタンを押した後に、撮影条件が原因でゴミ検出に失敗した 場合は、メッセージが表示されます。

数秒後には手順2.のメッセージに切り換わりますので、撮影条件を変えてもう一度撮影してください。

#### 撮像素子をクリーニングする

- 1. メニューから [センサークリーニング] を選びます。
  - サブメニューが表示されます。
- [センサークリーニングモード]を選びます。
  - サブメニューが表示されます。
- 3. バッテリー残量が十分(60%以上)あればシャッターが開きます。
  - 「注意作業終了後電源を切ってください.」というメッセージが 表示されます。

## メモ

バッテリー残量が十分でない場合は、「注意バッテリー残量少」という メッセージが表示され、シャッターは開きません。

- シャッターが開いたら撮像素子をクリーニングしてください。ク リーニングするときは、次のページの「メモ」と「重要」の内容に ご注意ください。
- クリーニングが終了したら、カメラの電源を切ります。シャッター が閉じます。
  - カメラの電源を切ると、「注意 センサークリーニングを中止して くださいあと XX s で電源が切れます」というメッセージが表示 されます。

メモ

- 本製品の内部にほこりなどが入り込むのを防ぐために、本製品には常にレンズまたはボディキャップを取り付けておいてください。
- 同じ理由から、レンズ交換はできるだけほこりの少ない場所で素早く 行ってください。
- プラスチック製のパーツは静電気を帯電しやすいため、ほこりが付着しやすくなっています。レンズまたはボディキャップを長時間衣類のポケットに入れたままにしないでください。
- 汚れがひどくならいようにするために、点検・クリーニングはできる だけほこりの少ない場所で行ってください。
- ・通常のゴミやほこりは、清潔な(必要に応じてイオン化した)空気や 窒素を吹き付けて吹き飛ばしてください。先端がブラシ状になってい ないブロワー(ゴム製など)をおすすめします。特別な低圧のクリー ニング用エアスプレーを使うときは、各スプレーの使用上の注意に 従ってください。
- これらの方法で吹き飛ばせないゴミやほこりが付着している場合は、 ライカカスタマーケアまでご相談ください。
- シャッターが開いた状態でバッテリー容量が40%を下回ると、「注意 センサークリーニングを中止してくださいあとXXsで電源が切れます」というメッセージが液晶モニターに表示されます。本製品の電源 を切ると、シャッターが閉じます。
- シャッターが閉じたときに物が挟まるとシャッターが破損すること がありますので、電源を切るときは十分ご注意ください。

・ご自身によるクリーニングで生じた破損については一切の責任を負いかねますので、あらかじめご了承ください。

重垂

- ・撮像素子のカバーガラスに付着したゴミやほこりは、口で吹き飛ばさないでください。わずかな唾液でも撮像素子のカバーガラスに付着してしまうと、取り除くのが非常に困難です。
- 高圧の圧縮空気式クリーナーは使用しないでください。撮像素子のカ バーガラスが傷つくおそれがあります。
- ・点検・クリーニングの際は、硬い物で撮像素子のカバーガラスに触れないようにご注意ください。

# 保管

- 本製品を長期間使用しない場合は、次のことをおすすめします。
  - a. メモリーカードを取り出す(20ページ)
  - b. バッテリーを取り出す(20ページ):約2ヶ月後には日付と時刻の設定が失われます。
- ・本製品の正面に強い太陽光が当たると、レンズがルーペと同じ作用を します。太陽光とレンズの作用により本製品の内部が破損しますの で、レンズを保護せずに本製品を強い太陽光に向けたまま放置しない でください。レンズキャップを取り付けて、日陰に置いたりケースに 収納したりして、強い太陽光が当たらないようにしてください。
- ・破損やほこりから保護するために、パッド入りのケースに保管することをおすすめします。
- ・適度に風通しのよい乾いた場所で保管してください。高温・多湿の場所での保管は避けてください。湿気の多い場所で使用した場合は、湿気をよく取り除いてから保管してください。
- ・収納しているケースが湿った場合は、湿気や湿気によって染み出てくるなめし剤によって本製品が故障するのを防ぐために、本製品をケースから取り出してください。
- 高温・多湿の熱帯地域で使用するときは、カビが発生するのを防ぐために、できるだけ多く日光や風に当ててください。密封ケースなどに保管するときは、シリカゲルなどの乾燥剤を入れてください。
- カビや細菌が発生するのを防ぐために、レザー製のケースに長期間収納したままにしないでください。
- ・本製品とレンズのシリアルナンバーは、紛失・盗難の際に重要となり ますので、書き写して保管してください。

# <u>トラブルシューティング</u>

#### 電源が入らない

- バッテリーを正しく入れましたか?
- バッテリーを十分に充電しましたか?
  - 十分に充電したバッテリーを入れてください。
- 底蓋を正しく取り付けましたか?

### 電源を入れてもすぐに切れてしまう

- バッテリーを十分に充電しましたか?
   バッテリーを充電するか、十分に充電したバッテリーを入れてください。
- 結露が生じていませんか?
   寒い場所から暖かい場所に急に持ち込むと、結露が生じることがあり ます。水滴が消えるまでカメラをそのままにしてください。

## シャッターが切れない

- メモリーカードの空き容量がなく、バッファメモリーがいっぱいです。
  - 不要な画像を削除してから撮影してください。
- メモリーカードが入っておらず、バッファメモリーがいっぱいです。
- メモリーカードが書き込み禁止になっている、またはカードが壊れている可能性があります。
  - <u>書き込み禁止を解除してください、または別のカードを入れてお試し</u> <u>ください。</u>
- 画像番号がいっぱいです。 画像番号をリセットしてください。
- センサーが熱い。 カメラの電源を切り、カメラの温度が下がってからお使いください。

## 画像を記録できない

- メモリーカードを入れましたか?
- メモリーカードの空き容量がありません。
   不要な画像を削除してから撮影してください。

## 液晶モニターが暗すぎる、または明るすぎる

- 液晶モニターを真横に近い角度から見ると、表示が見にくくなりま す。

真正面から見ても明るすぎたり暗すぎたりする場合は、液晶モニター の明るさを調整するか、電子ビューファインダー(別売)をお使いく ださい。

### 撮影直後の画像が表示されない

- [オートレビュー] モードが [OFF] に設定されていませんか?

#### 画像を表示できない

- メモリーカードを入れましたか?
- メモリーカードに画像が何も記録されていません。

## 日付・時刻が正しく表示されない、またはまったく表示されない

- 本製品を長期間使用していなかったときで、特にバッテリーを取り出したままだった場合は、正しく表示されなかったり、設定が失われたりします。

十分に充電したバッテリーを入れてください。

日付と時刻を設定し直してください。

<u>資料</u>

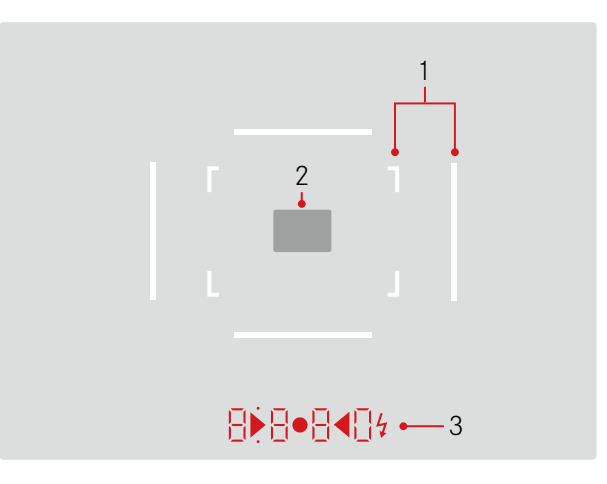

- 1. ブライトフレーム (50mm と 75mm の例)
- 2. フォーカシング測距枠
- 3. LED<sup>1</sup>
  - a. 88:00 (小さい点) がある4桁のデジタル表示
    - 絞り優先 AE モード時に、自動設定されたシャッタースピードを表示します。
    - シャッタースピードが1秒より遅いときに、シャッターを 切った後の残り時間をカウントダウン表示します。
    - 絞り優先 AE モード時に、自動設定されたシャッタースピー ドが本製品で設定できる範囲外の場合に、警告として点滅し ます。
    - 露出補正時に、補正値を数秒間表示します。
    - バッファメモリーが(一時的に)いっぱいの場合に表示しま す。
    - メモリーカードが入っていない場合に表示します (「Sd」)。
    - メモリーカードがいっぱいの場合に表示します(「Full」)。
  - b. •:上のドット
    - AE ロック使用時に点灯します。
  - c. •:下のドット
    - 露出補正時に点滅します。

- d. 🕨 <: 2 つの三角形と 1 つの円の LED
  - マニュアル露出モード時に、露出状況を示します。
     2 つの三角形の LED は、適正露出を得るためにシャッタース ピードダイヤル/絞りリングを回す方向を示します。
  - 露出計の測光範囲を下回る場合に、警告として点滅します。
- e. 💈:フラッシュマーク
  - フラッシュが発光できるときに点灯します。
  - フラッシュ撮影の前後にフラッシュの状態を示します。

<sup>1</sup> 周囲の光量に応じて明るさが自動調整されます。ただし、ファインダーアタッチメ ント付き M レンズを装着した場合は、輝度センサー 5 が遮られ、周囲の光量を測 定できないため、明るさは自動調整されず、常に一定になります。

# 液晶モニターの表示

撮影モード ライブビューモード

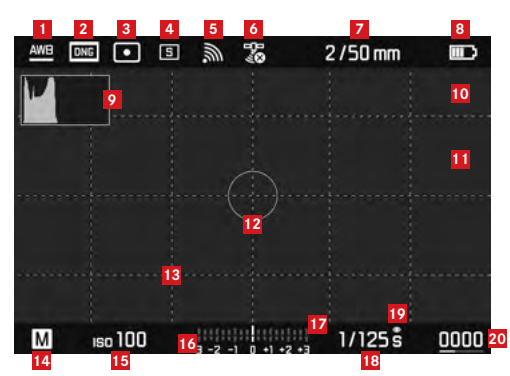

- 1 ホワイトバランス設定
- 2 記録形式 / 記録画素数
- 3 測光モード
- 4 シャッターボタン/[ドライブモード]設定
- 5 WLAN(使用時のみ表示、受信状態により表示は異なる)
- 6 GPS(使用時のみ表示、受信状態により表示は異なる)
- 7 開放 F 値 / 焦点距離
- 8 バッテリー残量表示

- ジ ヒストグラム
  クリッピング表示

  露出不足(青)
  露出不足(赤)

  露出過度(赤)

  合焦エッジ表示(ピーキング)
  スポット測光範囲(使用時のみ表示)
  グリッド(表示形式は2パターン)
  露出モード
  ISO 感度/ISO 設定
  露出林正目盛
  シャッタースピード
  露出シミュレーション
  務枚数表示(パーによる表示を含む)
  - 残权数表示(ハーによる表示を含む)
- 21 国 拡大表示のサイズと位置(拡大時のみ)

ファインダーでの撮影時(センターボタンを押して表示する撮影情報)

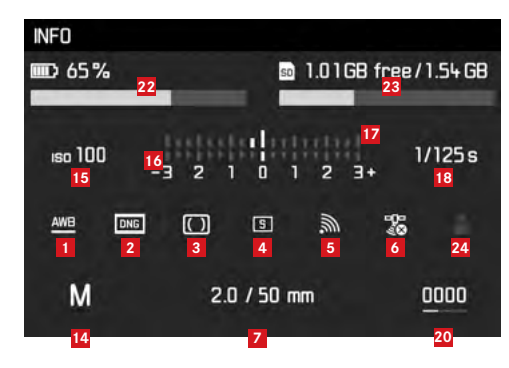

22 バッテリー残量表示 (バーによる表示を含む)

23 メモリーカード残容量表示(バーによる表示を含む)

24 使用中のプロファイルスロット(使用時のみ表示)

## 再生モード

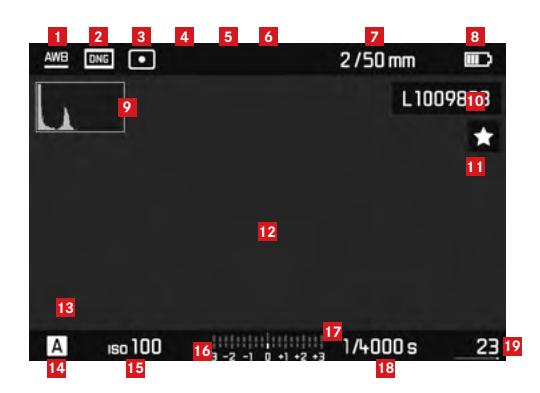

- 12 クリッピング表示
  - 露出不足(青)
  - 露出過度(赤)
- 13 国 拡大表示のサイズと位置(拡大時のみ)
- 14 露出モード
- 15 ISO 感度
- 16 露出レベル
- 17 露出補正目盛
- 18 シャッタースピード
- 19 メモリーカード内の総画像数(バーによる表示を含む)
- 20 選択している画像(12/20 枚表示の場合のみ)

- 1 ホワイトバランス設定
- 2 記録形式 / 圧縮率 / 記録画素数
- 3 測光モード
- 4 シャッターボタン/[ドライブモード]設定
- 5 WLAN(使用時のみ表示、受信状態により表示は異なる)
- 6 GPS(使用時のみ表示、受信状態により表示は異なる)
- 7 開放 F 値 / 焦点距離
- 8 バッテリー残量表示
- 9 ヒストグラム表示
- 10 表示画像のファイルナンバー
- 11 マーク表示

削除メニュー

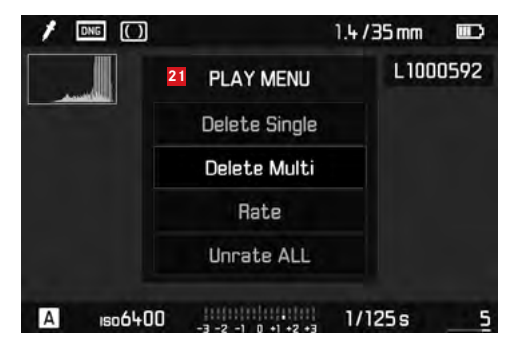

21 削除メニュー項目

- FAVORITES

   2
   3

   3
   Drive Mode

   5
   Drive Mode

   5
   Exp. Compensation

   6
   Flash Settings

   7
   Flash Settings

   7
   ISO Setup

   8
   ISO Setup

   9
   Hoto File Format

   9
   JPG Settings

   9
   Setup
- [お気に入り] メニュー表示(このメニューに1つでも機能が登録 されている場合のみ表示)
- 2 メニュー項目
- 3 メニュー項目設定
- 4 サブメニューへ移動
- 5 スクロールバー(全体における現在のページの位置を表示、メイン メニューのみ)

# メニュー項目一覧

|                     | [お気に入り] メニューの初期設定 | [お気に入り] メニューに登録できる機能             | ページ         |
|---------------------|-------------------|----------------------------------|-------------|
| レンズ <sup>®</sup> 検出 |                   | ×                                | 38          |
| ドライブモード             | ×                 | ×                                | 28/60/76    |
| 測光モード               |                   | ×                                | 56          |
| 露出補正                | *                 | ×                                | 59          |
| 7ラッシュ設定             | *                 | ×                                | 74/75       |
| ISO設定               | ×                 | ×                                | 44          |
| ホワイトバランス            | ×                 | ×                                | 42          |
| 静止画記録形式             | *                 | ×                                | 40          |
| JPEG設定              | *                 | ×                                | 40-41       |
|                     |                   | [JPEG 記録画素数]<br>([JPEG 設定] 内の項目) |             |
| オートレビュー             |                   | ×                                | 64          |
| キャプチャーアシスタント        |                   | ×                                | 49          |
| EVF/液晶画面の切替         |                   | ×                                | 49-52/53-54 |
| ユーザープロファイル          |                   | ×                                | 36          |
| カスタマイズ              |                   | ×                                | 80          |
| ディスプレイの明るさ          |                   | ×                                | 48          |
| <br>EVF輝度           |                   | ×                                | 48          |

|                  | [お気に入り] メニューの初期設定 | [お気に入り]メニューに登録できる機能 | ページ     |
|------------------|-------------------|---------------------|---------|
| オートパワーオフ         |                   | ×                   | 36      |
| WLAN             |                   | ×                   | 84      |
| GPS <sup>1</sup> |                   | ×                   | 78/35   |
| 日付/時刻            |                   | ×                   | 34-35   |
| Language         |                   | *                   | 34      |
| 設定リセット           |                   | ×                   | 81      |
| SDカードフォーマット      |                   | ×                   | 81      |
| 画像番号             |                   |                     | 82-83   |
| センサークリーニング       |                   |                     | 94      |
| カメラ情報            |                   |                     | 5/77/87 |

'ビゾフレックス電子ビューファインダー(別売)装着時のみ使用可能。

## RAW 40/86 アクヤサリー 4 キャリングストラップ......16

| 記録画素数            | 40     |
|------------------|--------|
| 交換レンズ            | 23     |
| 光量が測光範囲外の場合      | 63     |
| ご注意              |        |
| 再生モード            | 64     |
| 削除(画像)           |        |
| 絞り優先 AE モード      |        |
| 絞りリング            |        |
| シャッタースピードダイヤル    | 29     |
| シャッタースピードと絞り値の関係 | 62     |
| シャッターボタン         | 27/110 |
| 修理(ライカ カスタマーケア)  |        |
| 使用上のご注意          |        |
| 初期設定             | 81     |
| シンクロ             | 74     |
| スプリットイメージ式       |        |
| スペア用アクセサリー       | 4      |
| セルフタイマー          | 76     |
| 則光               |        |
| 則光範囲             | 63/108 |
| 著作権情報            | 77     |
| テクニカルデータ         |        |
| 電源               |        |
|                  |        |

索引

| トラブルシューティング      | 96 |
|------------------|----|
| 二重像合致式           |    |
| ハイスピードシンクロ       | 73 |
| バッテリー (入れる/取り出す) | 20 |
| 被写界深度目盛          | 12 |
| ヒストグラム           |    |
| 日付と時刻            |    |
| 表示言語             |    |
| ピント合わせ           | 52 |
| ピント合わせをアシストする機能  |    |
| ファームウェア          | 87 |
| ファインダー           |    |
| フォーカシング測距枠       |    |
| フォーカスリング         | 12 |
| フォーマット (メモリーカード) | 81 |
| 付属品              | 4  |
| ブライトフレーム         |    |
| フラッシュ撮影          | 70 |
| フラッシュユニット        | 70 |
| フレームセレクター        | 47 |
| 保管               | 96 |
| ホワイトバランス         | 42 |
| マニュアル露出モード       | 62 |
|                  |    |

| メインスイッチ            |  |
|--------------------|--|
| メニュー (設定する)        |  |
| メニュー項目             |  |
| メモリーカード (入れる/取り出す) |  |
| メモリーカード内のフォルダ構造    |  |
| ライカ インフォメーションサービス  |  |
| ライカ カスタマーケア        |  |
| ライブビューモード          |  |
| レンズ (取り付け/取り外し)    |  |
| 連続撮影               |  |
| 連続撮影速度             |  |
| 露出計(オン / オフにする)    |  |
| 露出補正               |  |
|                    |  |

# <u>テクニカルデータ</u>

### 名称/型式:

ライカ M 10 デジタルレンジファインダーカメラ タイプナンバー

#### 3656

#### レンズマウント

ライカ M バヨネットマウント方式 6ビットコード検知センサー付き

## 使用レンズ

ライカ M レンズ、対応するアダプター(別売)を併用することでライカ R レンズの使用も可

## 撮像素子

CMOS センサー サイズ:約36×24mm

### 記録画素数

DNG<sup>™</sup>: 5976 × 3992 画素(2400 万画素) JEPG: 5952 × 3968 画素(2400 万画素)、 4256 × 2832 画素(1200 万画素)、2976 × 1984 画素(600 万画素)

## 記録形式

DNG<sup>™</sup> (RAW、ロスレス圧縮)、JPEG

### ファイルサイズ

DNG™: 20 ~ 30MB

JPEG:記録画素数や被写体により異なる

#### バッファメモリー

2GB

#### ホワイトバランス

オート、マニュアル、プリセット(8種類)、色温度設定

#### 記録媒体

 $\begin{array}{l} \text{SD} \not\prec \exists \forall \neg \neg \neg \vDash (2\text{GB} \ \texttt{zc}), \ \text{SDHC} \not\prec \exists \forall \neg \neg \neg \upharpoonright (32\text{GB} \ \texttt{zc}), \\ \text{SDXC} \not\prec \exists \neg \neg \neg \upharpoonright (2\text{TB} \ \texttt{zc}) \end{array}$ 

## 表示言語

ドイツ語、英語、フランス語、スペイン語、イタリア語、ポルトガル語、 日本語、繁体中国語、簡体中国語、ロシア語、韓国語

## 露出制御

#### 測光方式

実絞りによる TTL 測光

#### 測光方法

シャッター先幕のホワイトブレードに反射した光を測光素子が測光: 中央重点測光

撮像素子による測光:スポット測光、中央重点測光、マルチ測光

#### 測光範囲

常温常湿で ISO100 のとき、EV-1 ~ 20(絞り値: F1 ~ F32) 測光範囲を下回る場合は、ファインダーで左の三角形の LED が点滅

#### ISO 感度

ISO100 ~ 50000 (ISO200 以上は 1/3 段ステップ)、手動設定または自動 設定

#### 露出モード

絞り優先 AE モード:手動設定した絞り値に応じてシャッタースピード を自動設定

マニュアル露出モード:絞り値とシャッタースピードを手動設定
# **Technical Data**

### フラッシュ制御

### フラッシュユニットの接続

制御接点と中央接点を備えたアクセサリーシューに接続

### 発光のタイミング

先幕シンクロ、後幕シンクロ

### フラッシュ同調速度

1/180秒(▲・) これより遅いシャッタースピードでのフラッシュ撮影も 可能。ハイスピードシンクロ機能に対応したフラッシュユニット使用時 にこれより速いシャッタースピードに設定された場合は、自動的にハイ スピードシンクロ撮影に切り換わる

### 調光方式

撮影直前にプリ発光を行う、TTL 調光、中央重点測光 (ライカフラッシュユニット (SF40、SF64、SF26)、または SCA-3502-M5 アダプターとシステム互換性のあるフラッシュユニットを使用時)

### 調光素子

本体下部にある2つのシリコンフォトダイオードと集光レンズ

### 調光補正

±3の範囲で1/3EV ステップ

### フラッシュモード表示(ビューファインダーのみ)

フラッシュマークの LED を表示

### ファインダー

### 形式

大型ブライトフレームファインダー パララックス自動補正機能付き アイピース

視度:-0.5dpt. 視度補正レンズ (-3~+3dpt.)を装着可能

### フレーミング

2 フレーム 1 組(35mm 用と 135mm 用、28mm 用と 90mm 用、50mm 用と 75mm 用)で表示されるブライトフレームを使用 ブライトフレー ムは使用レンズの焦点距離に合わせて自動表示

### パララックス補正

ファインダーの視野とレンズにおける上下および左右の差異をピント 調整に応じて自動補正、ブライトフレームの表示範囲と撮影範囲が自動 的に一致

### ブライトフレームと撮影範囲

撮影距離が 2m のときに撮像素子(約 35.8 × 23.9mm)で撮影される範 囲を表示

無限遠のときは、使用レンズの焦点距離に応じて、ブライトフレームの シャッタースピード 表示よりも約73%(28mm レンズ)~18%(135mm レンズ)広い範 囲を撮影

撮影距離が 2m を下回るときは、ブライトフレームの表示よりもわずか に狭い範囲を撮影

### ファインダー倍率

0.73 倍(すべてのレンズ)

### ピント合わせ

フォーカシング測距枠(ファインダー中央部に明るい領域として表示) を使用 スプリットイメージ式または二重像合致式

### 右効基線長

50.6mm(基線長 69.31mm×ファインダー倍率 0.73 倍)

### 表示部

ファインダー

ト下にドットがある4桁のデジタル1FD 表示

### 液晶モニター

3.0 型 TFT カラー液晶モニター ドット数:1.036.800 ドット 表示色数:1600 万色 視野率:約 100% カバーガラス:強度と耐傷性 に優れた Gorilla® ガラス 色空間:sRGB

### シャッターとシャッターレリーズ シャッター

縦走りメタルブレード・フォーカルプレーンシャッター

- 絞り優先 AE モード (「AI): 125~1/4000 秒 (無段階)

マニュアル露出モード:8~1/4000秒(1/2段ステップ).8秒~125秒 (全ステップ)

「B」:バルブ撮影(最大125秒) セルフタイマーとの併用でTモード (シャッターボタンを押すとシャッターが開き、もう一度押すとシャッ ターが閉まる)を使用可能

「← 」:フラッシュ同調速度(1/180秒)

1/180 秒より速いシャッタースピードでのフラッシュ撮影も可能(ハイ スピードシンクロ機能を備えた対応フラッシュユニット使用時)

### 連続撮影

約5コマ/秒、最大30~40コマ

### シャッターボタン

2段階の作動ポイント

1段階:カメラ電源の「入 / 切」、測光と AF ロックの実行

- (絞り優先 AF モード時)
- 2段階:レリーズ
- 標準ケーブルレリーズ用のねじ穴付き

### ヤルフタイマー

2 秒または 12 秒、メニューで設定、作動中は本体正面の LED が点滅・点 灯、液晶モニターに残り時間をカウントダウン表示

### 本体電源のオン / オフ

本体上面のメインスイッチを使用 一定時間が経過した後に自動的に スタンバイモードに移行する「オートパワーオフ」を設定可能(移行ま での時間は2分、5分、10分から選択可能、シャッターボタンを半押し すると「オートパワーオフ」状態を解除)

### 電源

充電式リチウムイオンバッテリー(公称電圧 7.4V、容量 1300mAh)×1 DC 1000mA/7.4V、型番: BP-SCL5、製造者: PT. VARTA Microbattery、イ ンドネシア製、動作温度(カメラ内):0℃~+40℃

### バッテリーチャージャー

定格入力:AC100 ~ 240V(50/60Hz、300mA、自動切換)、DC12V、1.3A 定格出力:DC7.4V、1000mA/DC8.25V、1100mA(最大)

型番:BC-SCL5、製造者:Guangdong PISEN Electronics Co., Ltd.、中国 製、動作温度:0℃~ +35℃

### GPS 機能

撮影場所の位置情報を画像の Exif ファイルに記録 (ライカ ビゾフレック ス電子ビューファインダー(別売)使用時のみ)

一部の国では当該国の法律により GPS 機能の使用が禁止されており、 GPS 機能が自動的に停止

### WLAN

IEEE 802.11b/g/n(無線 LAN 標準プロトコル)に準拠、1~11ch、暗号 化方式:WLAN 準拠 WPA™/WPA2™、アクセス方式:インフラストラ クチャーモード

### 本体 材質

本体:マグネシウムダイカストのフルメタル製、合成皮革の外装 上蓋および底蓋:真鍮製、ブラッククロームメッキ仕上げまたはシル バークロームメッキ仕上げ

### フレームセレクター

任意のブライトフレームの組を手動で表示、焦点距離の異なるレンズの 撮影範囲の確認などに使用

### 三脚用ねじ穴

A1/4 (1/4 インチ) DIN に準拠 ステンレス製 底蓋に配置

### 動作温度

 $0^{\circ}C \sim +40^{\circ}C$ 

### インターフェース

アクセサリーシュー(ISO 準拠)、ライカ ビゾフレックス電子ビューファ インダー(別売)用接点

## 寸法(幅×高さ×奥行)

約 139mm × 80mm × 38.5mm

### 質量

約 660g (バッテリー含む)

### 付属品

充電式リチウムイオンバッテリー、バッテリーチャージャー(カーアダ プターおよびヨーロッパ仕様とアメリカ仕様の各電源コード付き、一部 地域により異なる)、キャリングストラップ、ボディキャップ、アクセサ リーシュー/端子カバー、Adobe® Photoshop® Lightroom®(無償ダウン ロードにより提供)

# <u>ライカサービスアドレス</u>

### ライカのホームページ

ライカのホームページでは、各種製品、イベント、ライカについての最 新情報をご覧いただけます。 http://www.leica-camera.co.jp

### ライカ デジタルサポートセンター

<使用方法等技術的なお問い合わせ窓口> Tel:0120-03-5508 受付時間: 月曜日―金曜日 9:30 - 18:00 祝祭日は受け付けておりません。

### ライカ カスタマーケア

お手持ちの製品のメンテナンスや修理が必要な場合は、下記のカスタ マーケア、またはお近くのライカ正規販売店までご相談ください。

ライカカメラジャパン株式会社 カスタマーケア 東京都中央区銀座 6-4-1 ライカ銀座店内 Tel:03-6215-7072 Fax:03-6215-7073 E-mail:info@leica-camera.co.jp